# 

wynner 赢家理財

赢家理财 理财赢家

# eservice

https://es.swhyhk.com

操作说明 (V4.0)

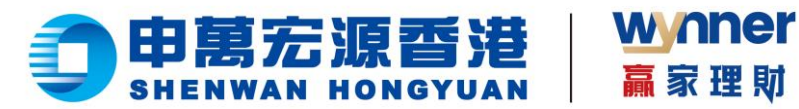

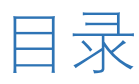

| —`       | 移动端操作说明                  | 3        |
|----------|--------------------------|----------|
|          | 1.1 账户登录                 | 3        |
|          | 1.2 找回账户                 | 5        |
|          | 1.3 重设或忘记密码              | 6        |
|          | 1.4 查询资产及持仓              | 8        |
|          | 1.5 eDDA 快捷入金            | 10       |
|          | 1.6 转数快 (FPS) 快捷入金       | 15       |
|          | 1.7 查询入金记录               | 20       |
|          | 1.8 出金功能                 | 21       |
|          | 1.9 开通股票交易市场功能           | 26       |
| <u> </u> | 2.0 联系客服<br>PC 浏览器版本操作说明 | 31<br>32 |
|          | 2.1 账户登录                 | 32       |
|          | 2.2 找回账户                 | 34       |
|          | 2.3 忘记/重置密码              | 36       |
|          | 2.4 查询资产及持仓              |          |
|          | 2.5 eDDA 快捷入金            | 40       |
|          | 2.6 转数快 (FPS) 快捷入金       | 46       |
|          | 2.7 查询入金记录               | 51       |
|          | 2.8 出金功能                 | 52       |
|          | 2.9 开通股票交易市场功能           | 56       |
|          | 3.0 联系客服                 | 62       |

(852) 2509 0018

◎ | 香港皇后大道东1号太古广场3座6楼

Avadado Techog Concel of Soal Based Avadado Techog Concel of Soal Based Avadado Techog Reg Concel of Soal Based Sate Restard # Sate

Www.swhyhk.com

Level 6, Three Pacific Place, 1 Queen's Road East, Hong Kong

2

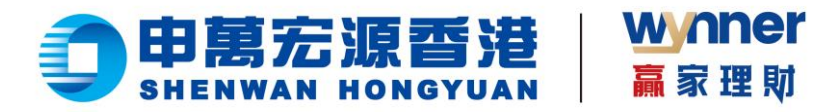

一、移动端操作说明

## 1.1 账户登录

步骤:

- 进入 https://es.swhyhk.com  $\succ$
- ▶ 输入登入账户 + 登入账户

密码

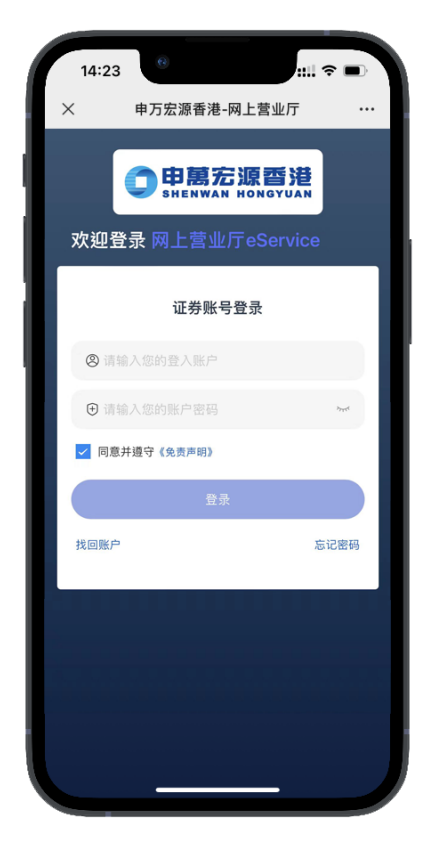

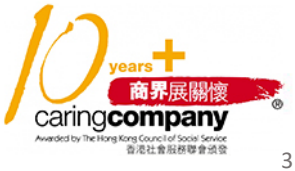

📞 | (852) 2509 8333 () www.swhyhk.com (852) 2509 0018

🕲 Sws218hk

◎ | 香港皇后大道东1号太古广场3座6楼

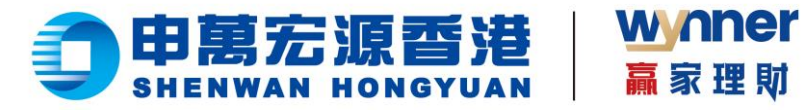

 $\triangleright$ 双重身份验证,请输 赢家理财

入一次性密码

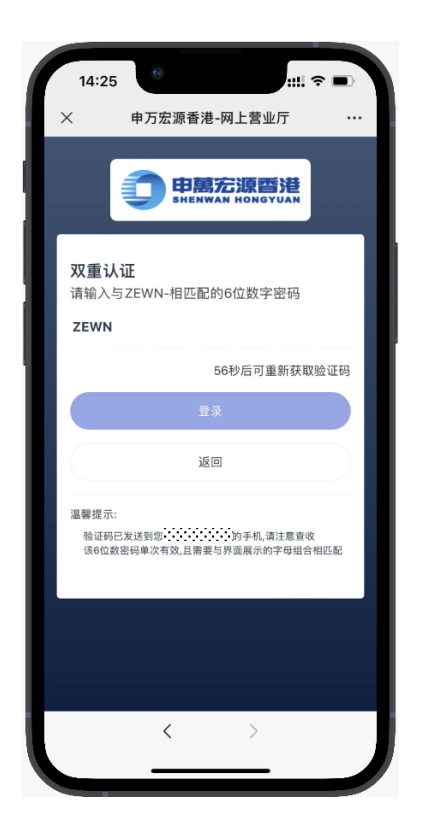

邮件通知登录成功  $\triangleright$ 选择账户, 点击

【确认登录】

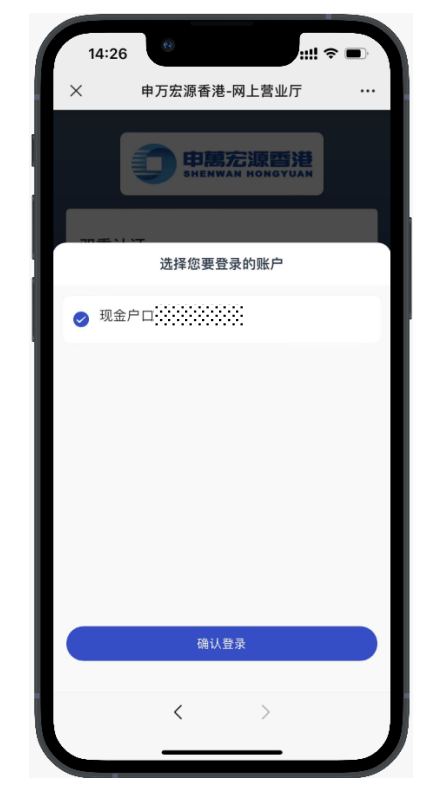

📞 | (852) 2509 8333 () www.swhyhk.com (852) 2509 0018

🕲 | <sup>Sws218hk</sup>

◎ | 香港皇后大道东1号太古广场3座6楼

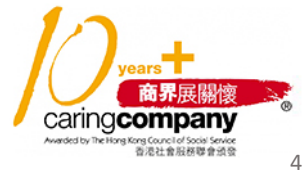

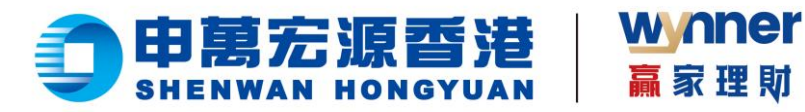

# 1.2 找回账户

步骤:

▶ 1. 点击登录页

【找回账户】

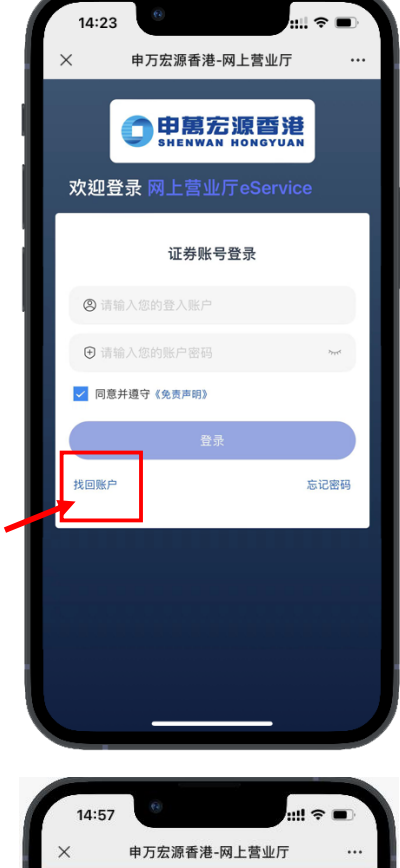

▶ 2. 输入身份文件号码 (香港身份证、大陆身份证、

护照号码、商业登记证、公司 注册号码、其他身份证明等 身份类型)

- ▶ 3、输入出生日期
- 4、输入登记邮箱  $\triangleright$
- 5、点击【找回账户】  $\geq$

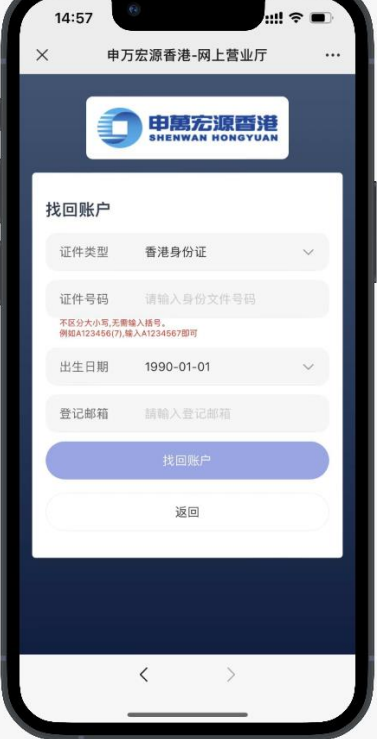

📞 | (852) 2509 8333 www.swhyhk.com (852) 2509 0018

🕲 | <sup>Sws218hk</sup>

◎ | 香港皇后大道东1号太古广场3座6楼

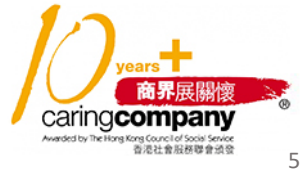

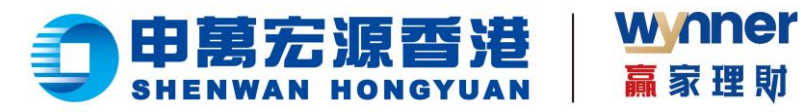

 $\triangleright$ 6、验证成功后,会收到

赢家理财

邮件通知结果

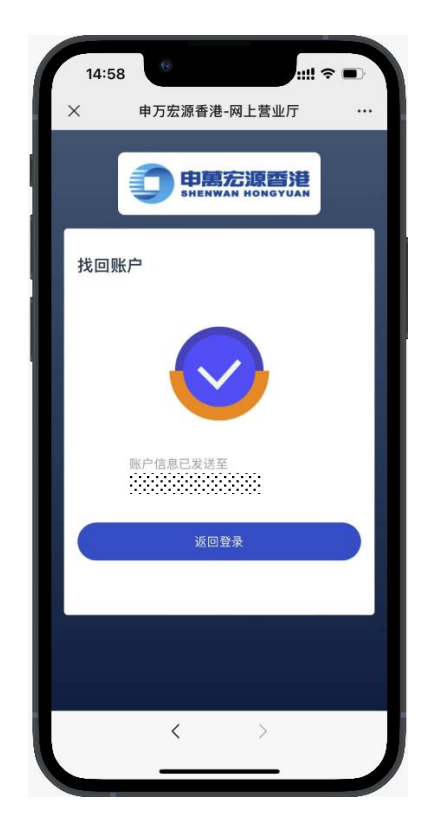

# 1.3 重设或忘记密码

步骤: 1. 点击登录页  $\succ$ 

【忘记密码】

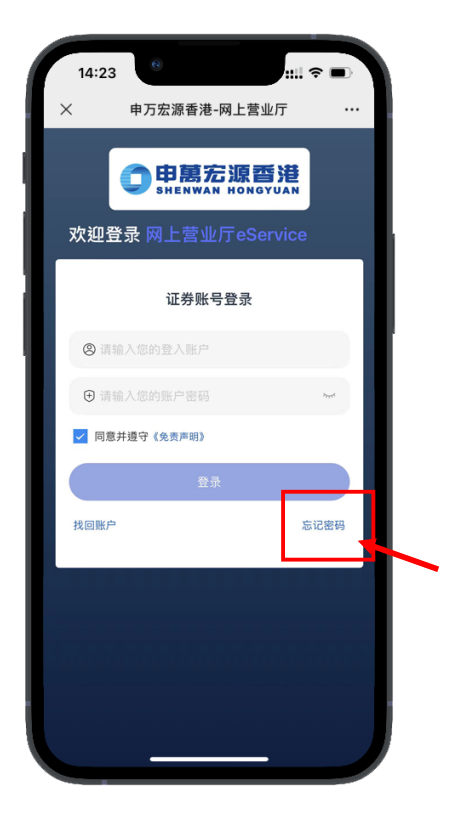

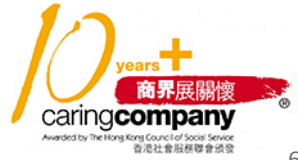

📞 | (852) 2509 8333

(852) 2509 0018

🕲 | <sup>Sws218hk</sup>

◎ | 香港皇后大道东1号太古广场3座6楼

Level 6, Three Pacific Place, 1 Queen's Road East, Hong Kong

() www.swhyhk.com

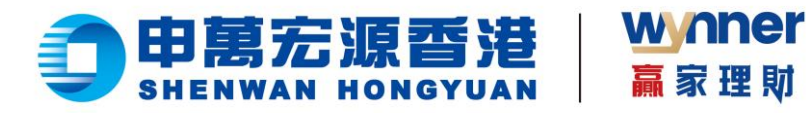

- ▶ 2、输入登入账户
- ▶ 3、输入身份文件号码
- ▶ 4、输入出生日期
- ▶ 5、输入已登记手机号码

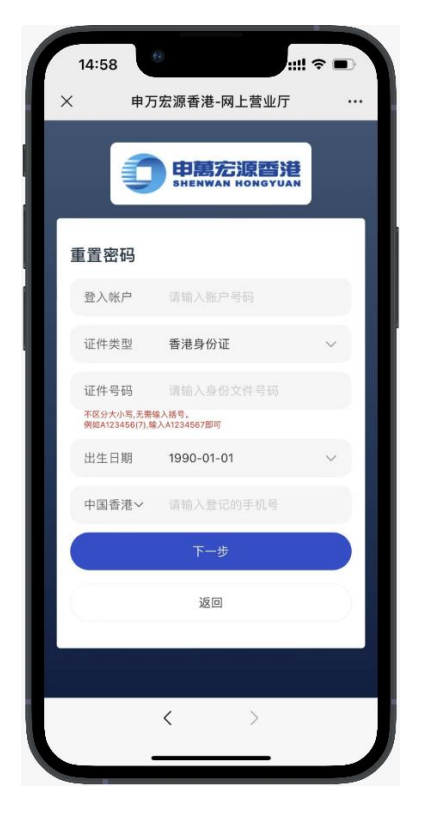

▶ 6、验证成功后获取 手机验证码,进行 设置新密码

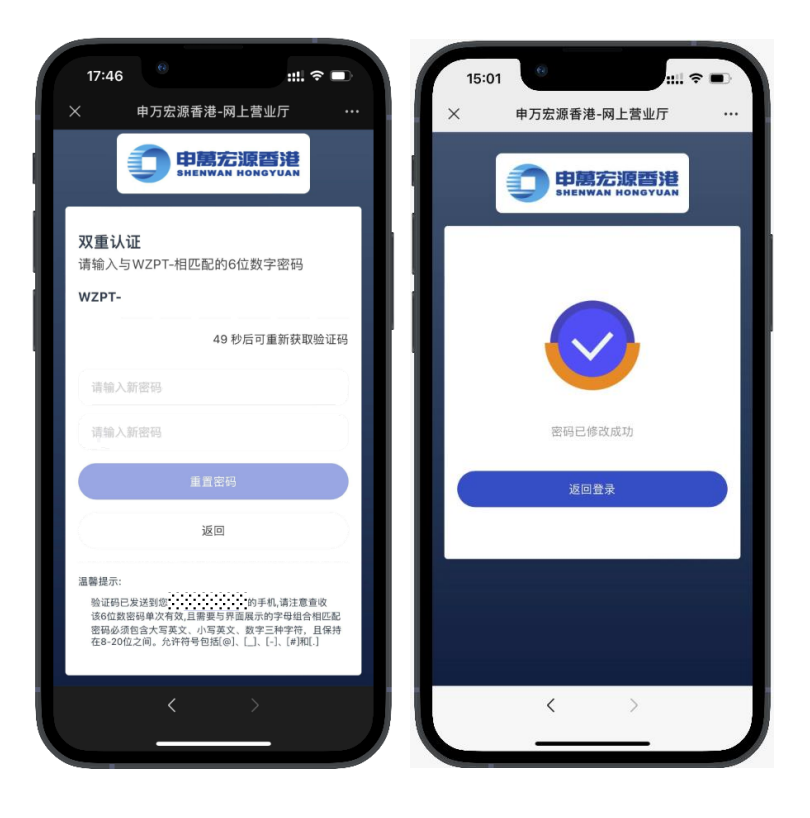

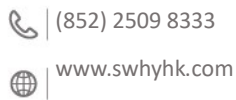

급 | (852) 2509 0018

🕲 Sws218hk

◎ | 香港皇后大道东1号太古广场3座6楼

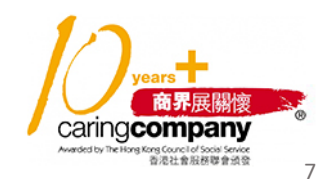

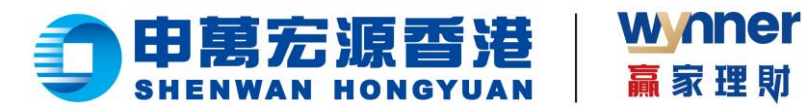

1.4 查询资产及持仓

▶ 查看资产

14:32

7,551,516.11

**③** 入金记录

2,490,512.50

② 入金

持仓

5,061,003.61

.....

申万宏源香港-网上营业厅

| ▶ 切换账户 |
|--------|
|--------|

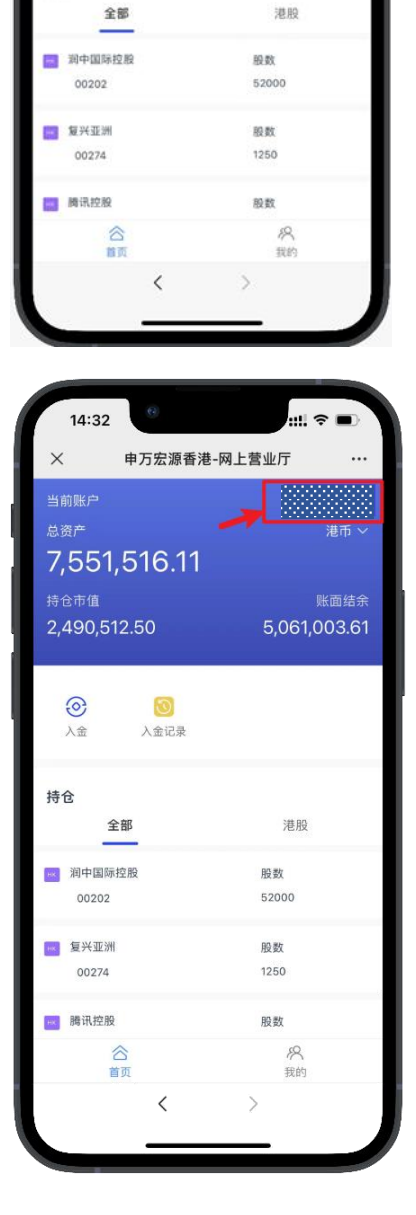

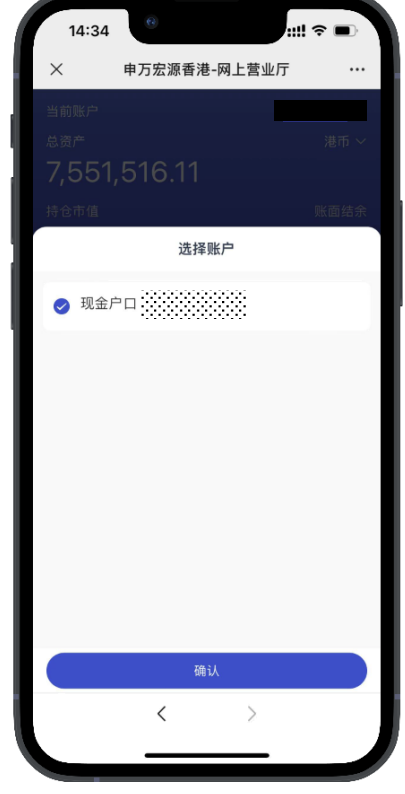

years 商界展開懷 CaringCompany Merida The The Rock Course Societ Societ Soci

💪 | (852) 2509 8333

() www.swhyhk.com

(852) 2509 0018

🕲 | <sup>Sws218hk</sup>

◎ | 香港皇后大道东1号太古广场3座6楼

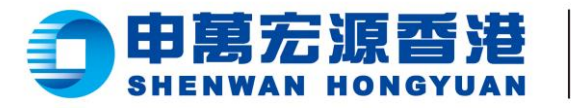

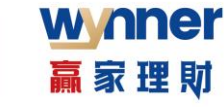

切换币种  $\triangleright$ 

 $\succ$ 查看持仓

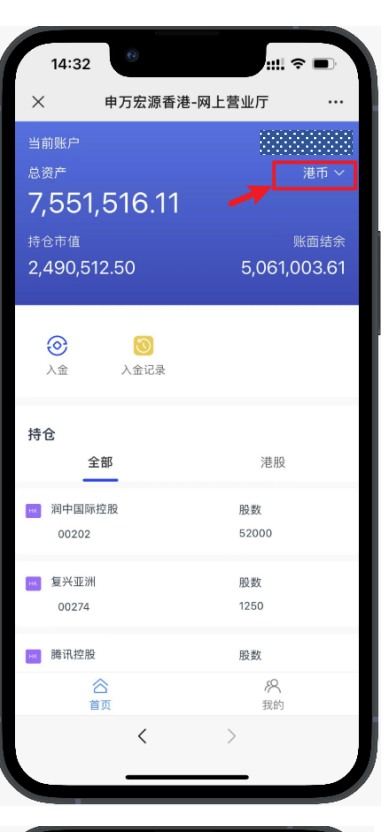

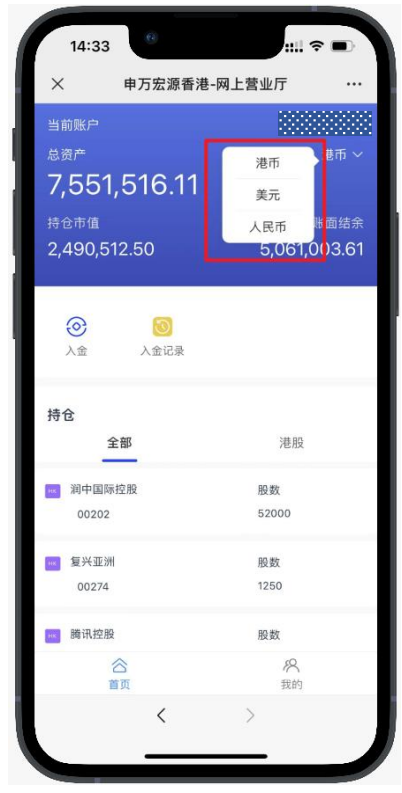

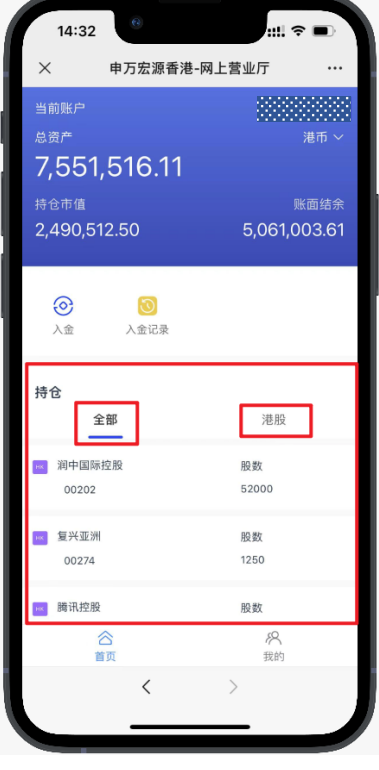

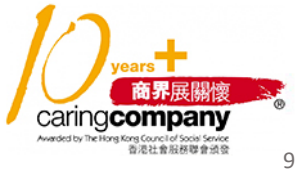

💪 | (852) 2509 8333

() www.swhyhk.com

(852) 2509 0018

🕲 | <sup>Sws218hk</sup>

◎ | 香港皇后大道东1号太古广场3座6楼

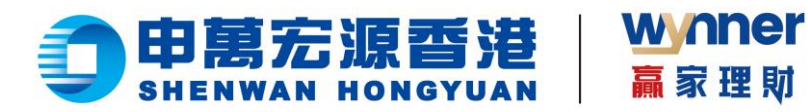

1.5 eDDA 快捷入金

授权和入金操作流程步骤:

▶ 1、登录 eService

https://es.swhyhk.com

▶ 2、点击【入金】

13:42 ull 🕈 申万宏源香港-网上营业厅 587,491.16 384,040.40 203,450.76 **②** 入金  $\odot$ 入金记录 持仓 港股 全部 ▶ 港铁公司 股数 00066 1000 ▶< 腾讯控股 股数 100 00700 📧 盈富基金 股数 合 8 我的

▶ 3、选择【我要存入港币】

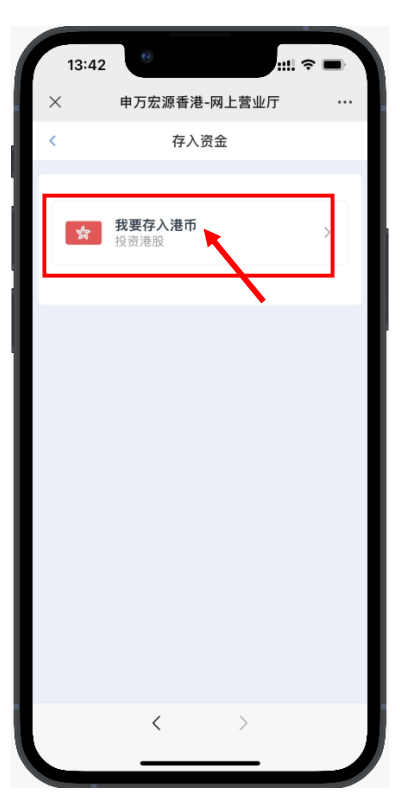

💪 (852) 2509 8333

www.swhyhk.com

📇 | (852) 2509 0018

🕲 | <sup>Sws218hk</sup>

◎ | 香港皇后大道东1号太古广场3座6楼

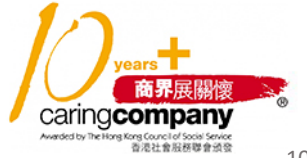

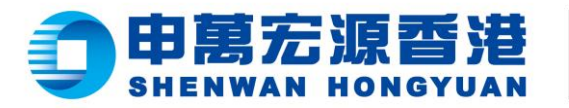

 $\geq$ 

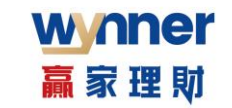

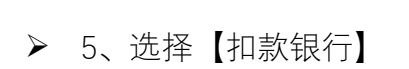

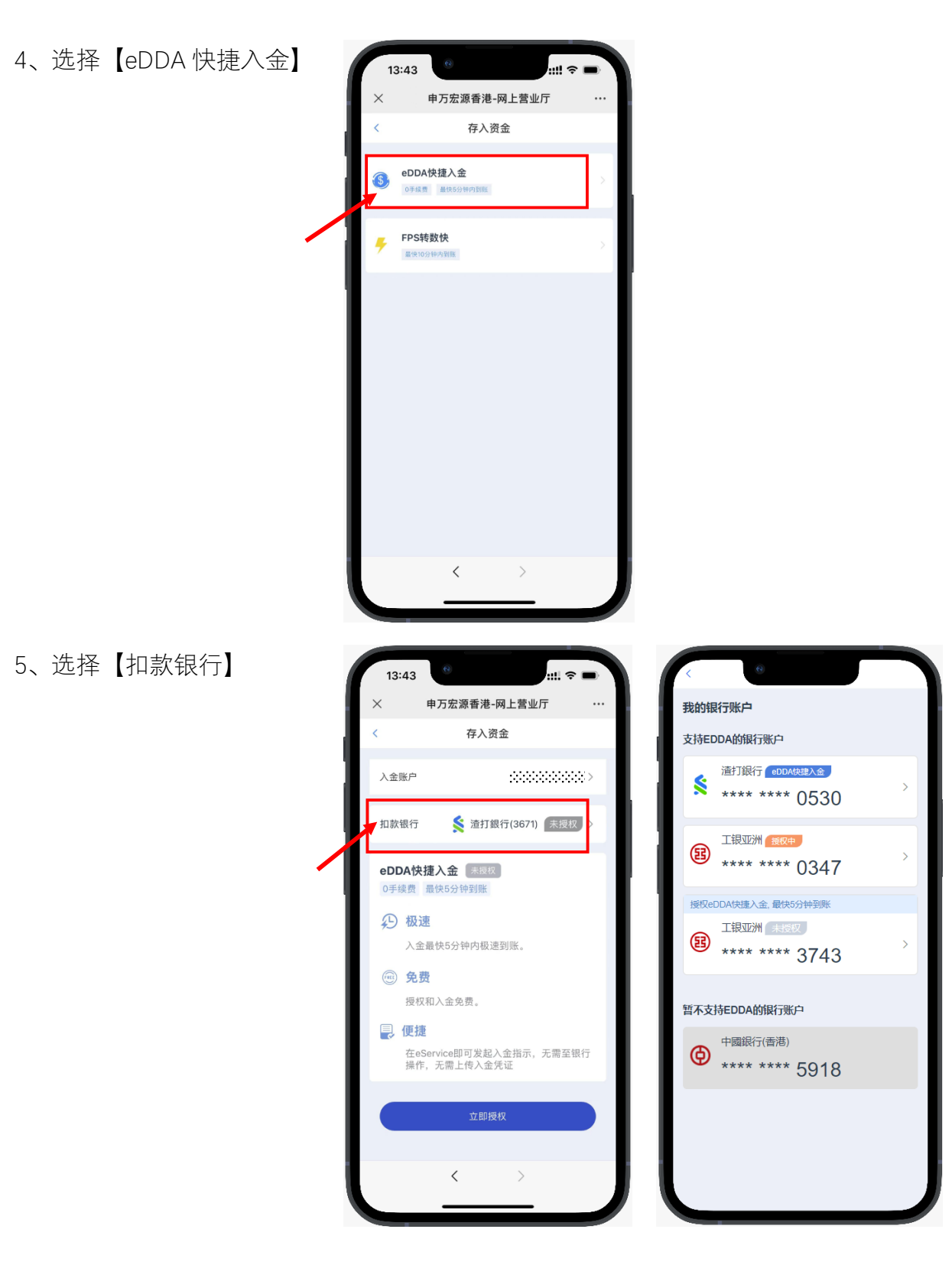

◎ | 香港皇后大道东1号太古广场3座6楼

Level 6, Three Pacific Place,

1 Queen's Road East, Hong Kong

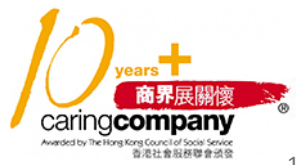

💪 (852) 2509 8333

() www.swhyhk.com

(852) 2509 0018

🛞 | <sup>Sws218hk</sup>

11

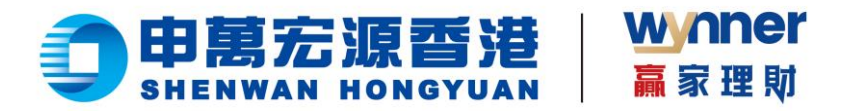

\*选择<u>未授权</u>银行:

如选择未授权的银行账户进行入金,需要先进行银行授权,授权通过后方可入金。授权步骤如下:

a) 点击【立即授权】

13:43 ul 🕆 🛙 申万宏源香港-网上营业厅 存入资金 入金账户 333333333 扣款银行 渣打銀行(3671) 未授权 > eDDA快捷入金 未授权 0手续费 最快5分钟到账 4 极速 入金最快5分钟内极速到账。 💮 免费 授权和入金免费。 📮 便捷 在eService即可发起入金指示,无需至银行 操作,无需上传入金凭证 <

b)确认账户姓名及身份 证件资料,点击【授权 开通 eDDA】

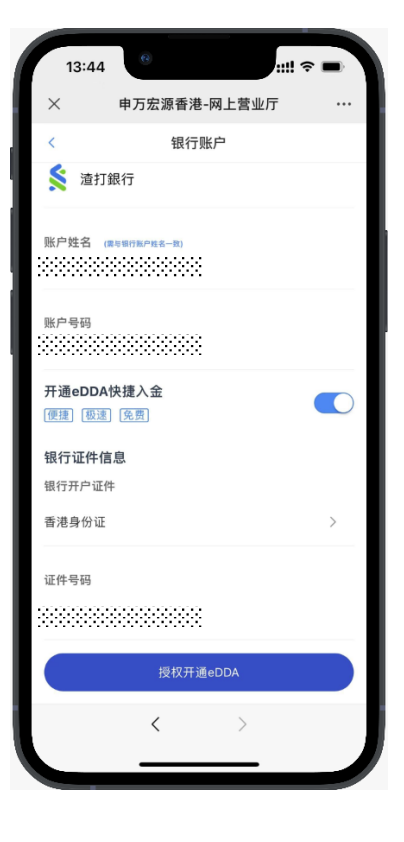

📞 | (852) 2509 8333

www.swhyhk.com

📇 | (852) 2509 0018

🗞 Sws218hk

◎ | 香港皇后大道东1号太古广场3座6楼

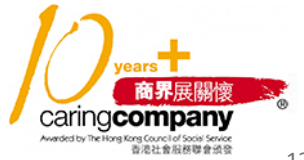

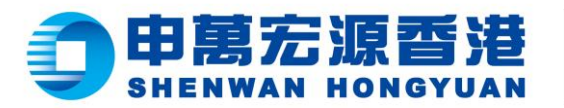

c) 再留意温馨提示,

点击【继续授权】完成

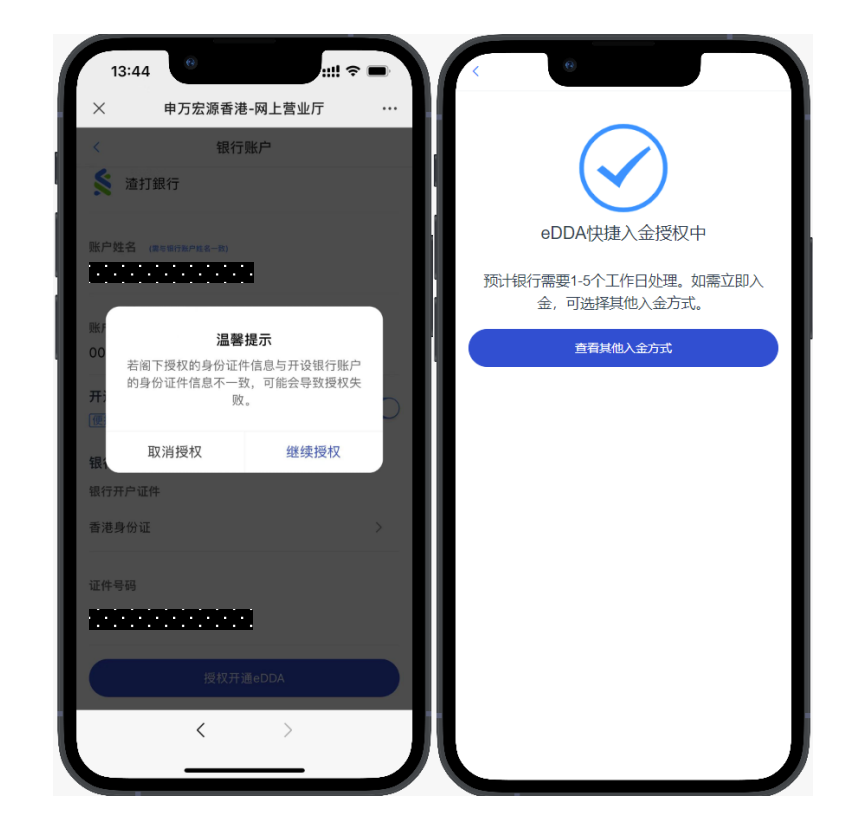

\*选择已授权银行:

输入入金金额,点击【存入】、【确定】。检查状况可点击【查看入金记录】

wnner

赢家理財

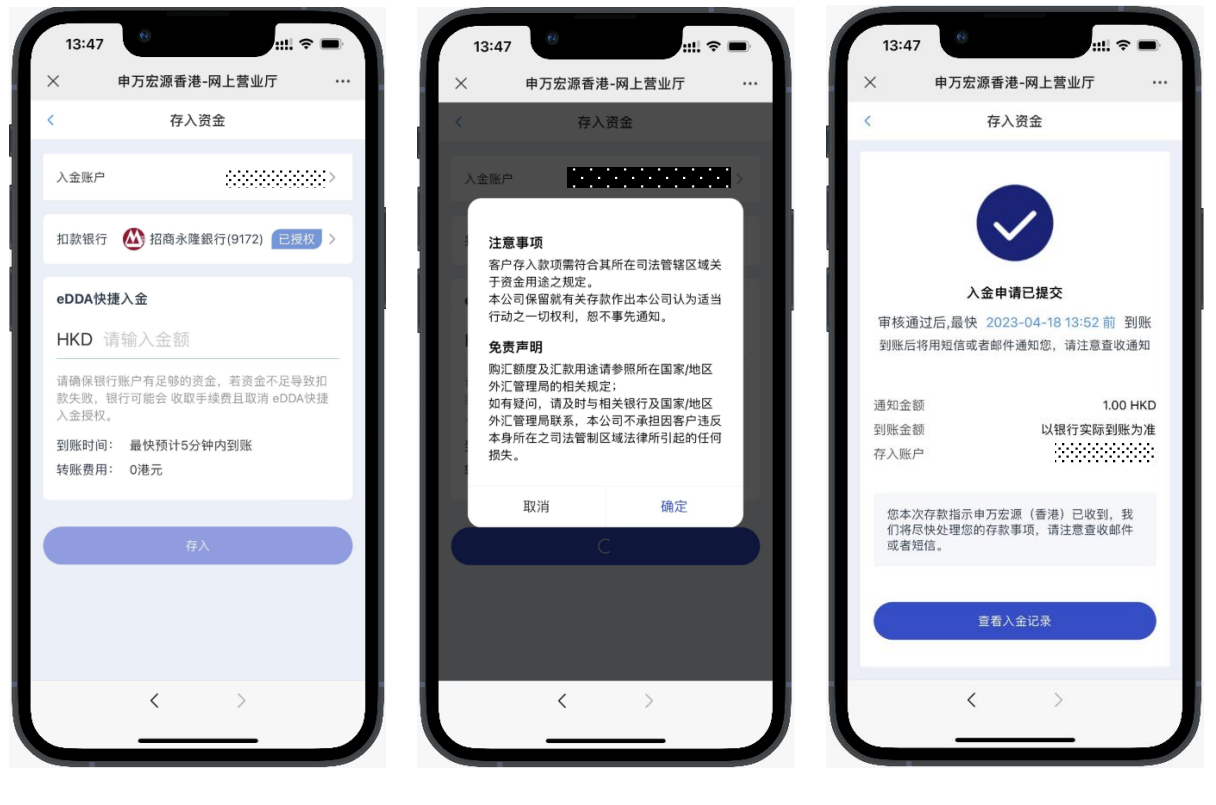

📞 | (852) 2509 8333 www.swhyhk.com

📇 | (852) 2509 0018

🗞 Sws218hk

◎ | 香港皇后大道东1号太古广场3座6楼

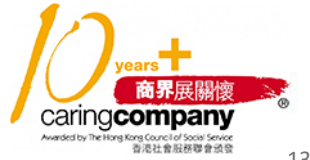

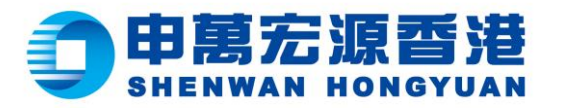

- wnner 赢家理財
- ▶ 6、您会收到本公司发

出的入金指示电邮

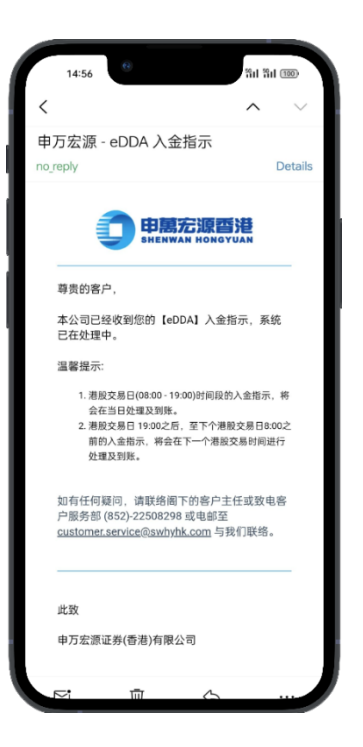

7、如入金成功,本
 公司会发送电邮或

短信通知

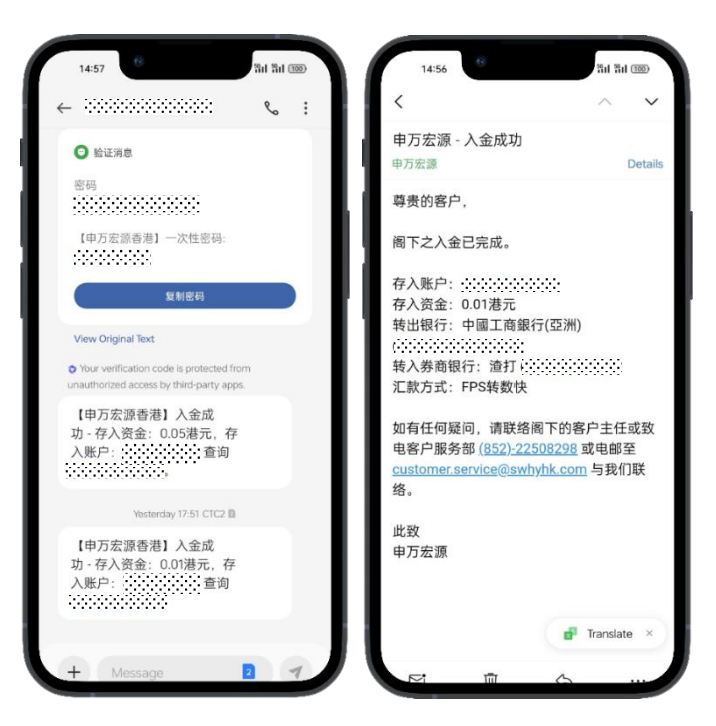

◎ | 香港皇后大道东1号太古广场3座6楼

Level 6, Three Pacific Place,

1 Queen's Road East, Hong Kong

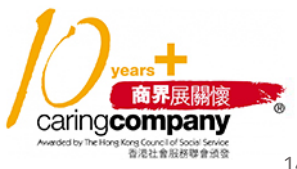

6 (852) 2509 8333

📇 | (852) 2509 0018

🕲 Sws218hk

() www.swhyhk.com

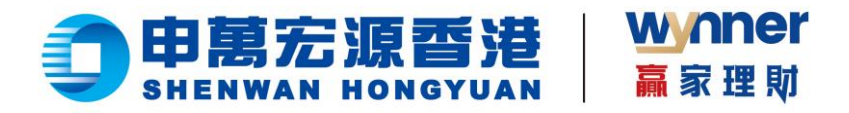

1.6 转数快 (FPS) 快捷入金

步骤:

▶ 1、成功登录后,于首页点击

【入金】

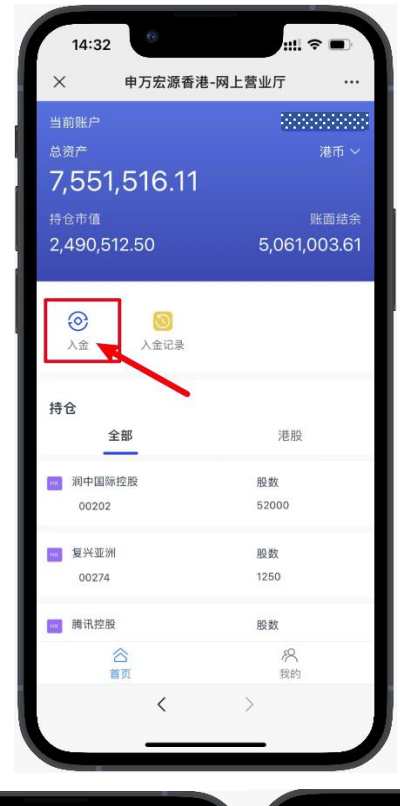

- 2、进入存入资金页面, 再点击【我要存入港币】 \*目前只支持港币入金
- ▶ 3、点击【FPS 转数快】

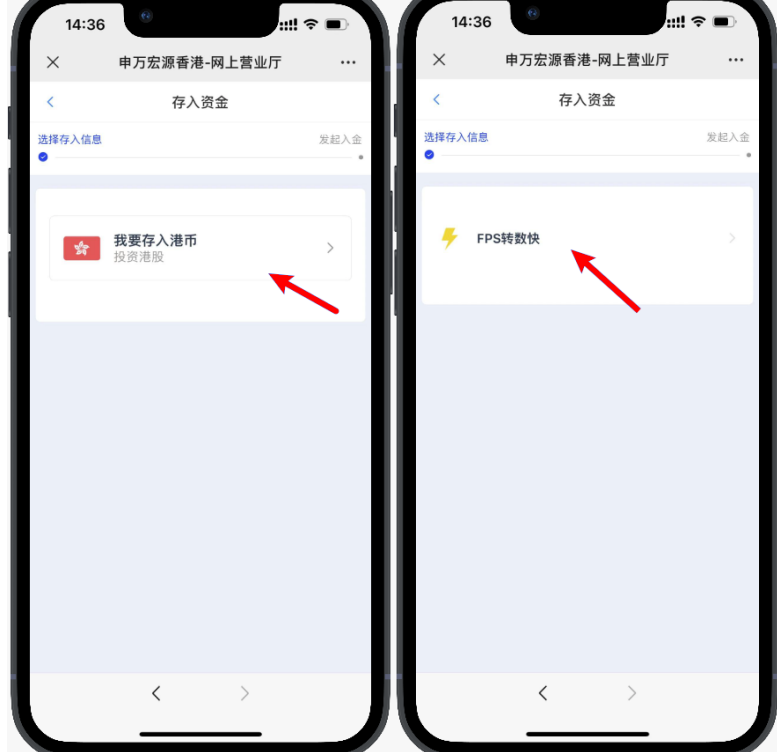

📞 | (852) 2509 8333

www.swhyhk.com

📇 | (852) 2509 0018

🕲 Sws218hk

◎ | 香港皇后大道东1号太古广场3座6楼

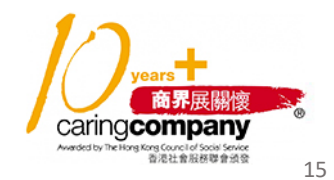

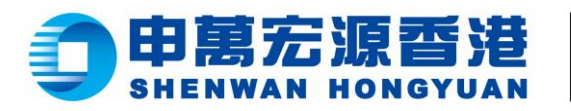

▶ 4、填写存入金额 或选择预设选项, 然后点击 【下一步】

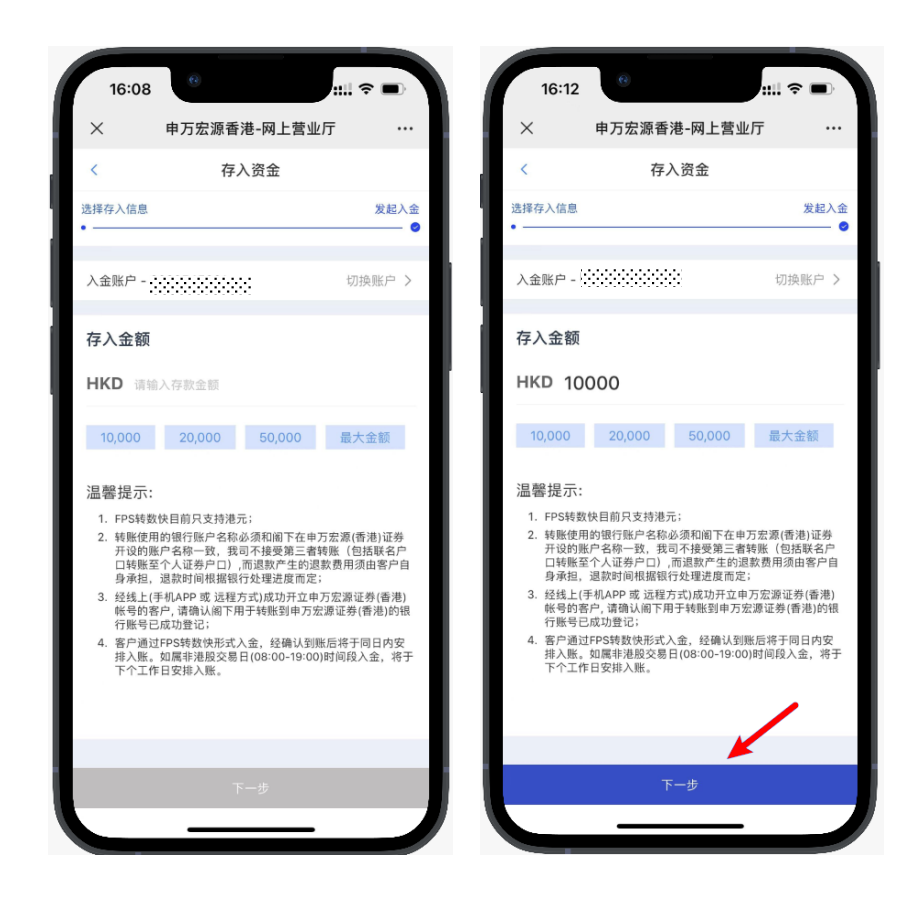

▶ 5、然后留意温馨提示,点击【我知道了】

wnner

赢家理財

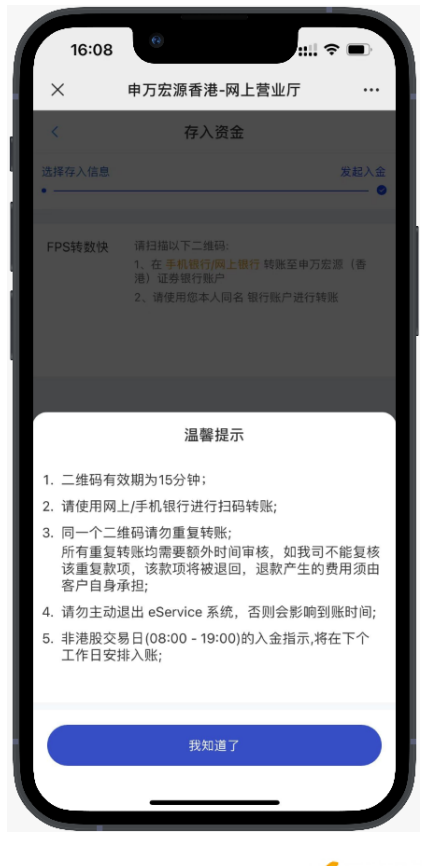

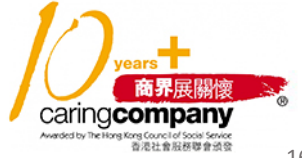

6 (852) 2509 8333

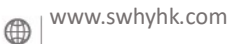

(852) 2509 0018

🗞 Sws218hk

◎ | 香港皇后大道东1号太古广场3座6楼

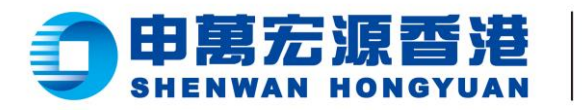

 $\triangleright$ 

6、点击【下载二维码】, 或 长按识别二维码可把二维码 下载到手机相册。然后通过 支持 FPS 转账的银行 APP 识别二维码,进行 FPS 转账 <mark>(温馨提示∷二维码有效期</mark> 为 15 分钟,请勿使用同--<mark>个二维码重复转账)</mark>

wnner

赢家理財

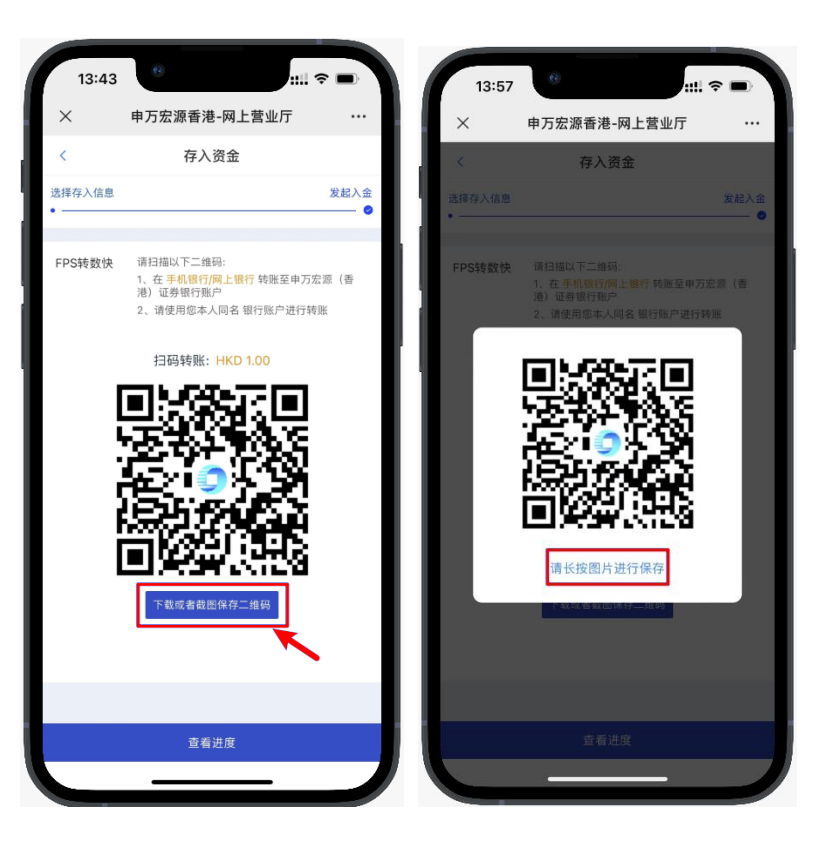

 $\triangleright$ 7、转账成功后,返回 存入资金页面,点击

【查看进度】

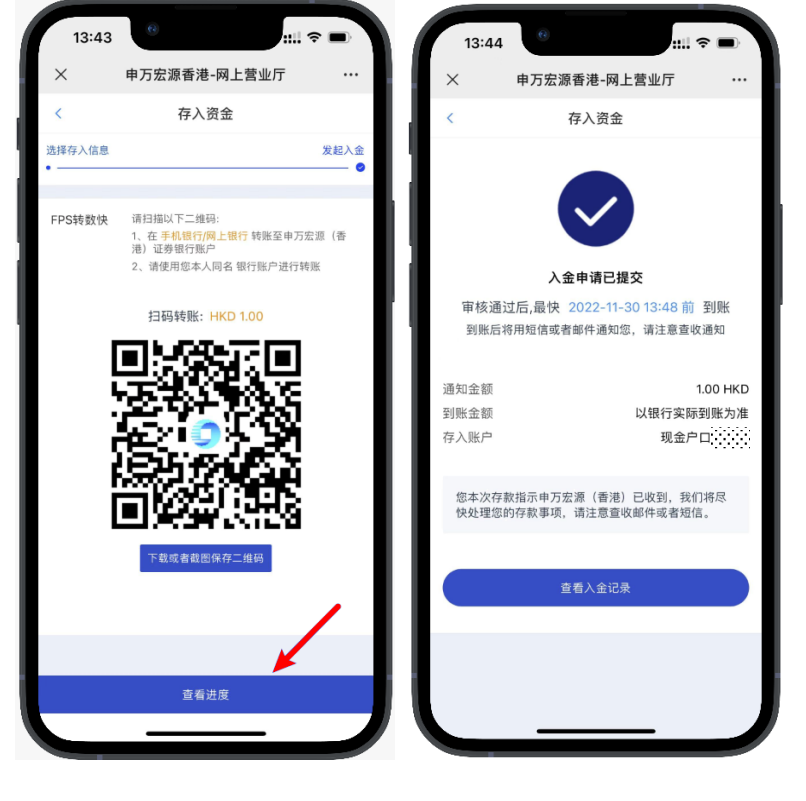

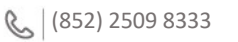

www.swhyhk.com

📇 | (852) 2509 0018

🗞 |<sup>Sws218hk</sup>

◎ | 香港皇后大道东1号太古广场3座6楼

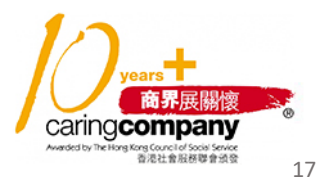

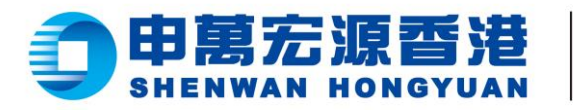

 $\geq$ 8、如您已成功转账, 您将收到本公司发给 您的邮件通知

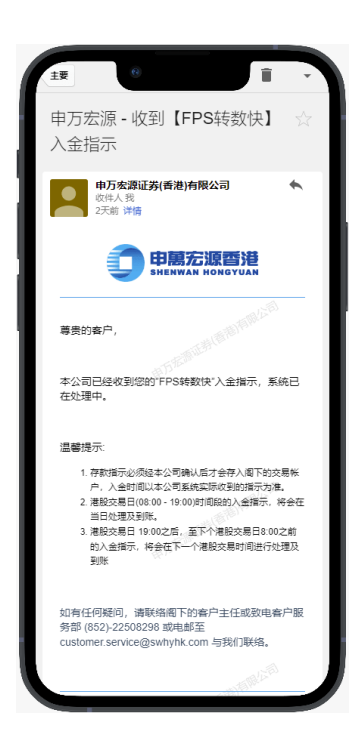

11:33

\*

wnner

赢家理財

▶ 9、本公司审核通过 后将会为您的账户 存入款项,系统亦 会发送邮件或短信 通知。

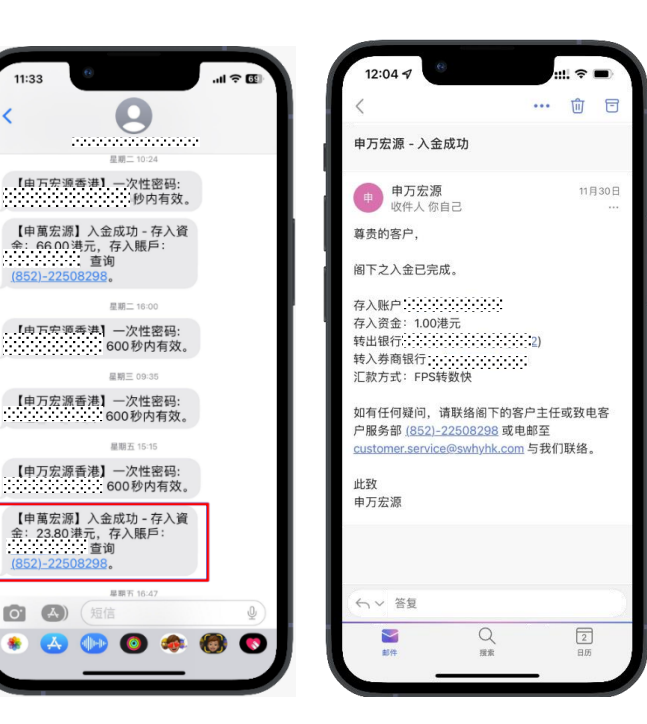

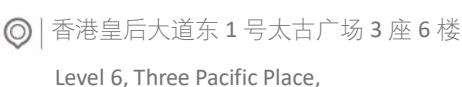

1 Queen's Road East, Hong Kong

商界展關懷 caring company ong Council of Social Service 香港社會服務聯會頒發

📞 | (852) 2509 8333

() www.swhyhk.com

🗞 |<sup>Sws218hk</sup>

📇 | (852) 2509 0018

18

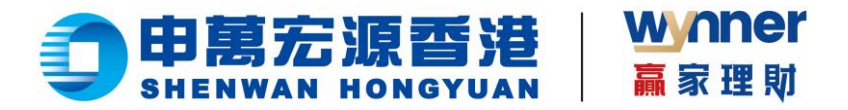

FPS 入金转账后多久到账?

1. 假如您在港股交易日 08:00-19:00 之间进行转账入金,我们将会在当日存入资金。

2. 假如您在港股交易日 19:00 后或非港股交易日进行转账入金,我们将在下一个港股交易日存入资金。

温馨提示:

如果您在转账过程中,退出登录 eService/在其他平台登录,可能会导致存入资金时间延长。

FPS 入金我可以让其他人扫码存入资金吗?

1. 根据香港证监会要求,只支持您证券账户的同名银行账户存入资金,不支持其他人的银行账户存入资金。

2. 如果是其他人扫描您的入金二维码转账之后,本公司将由人工审核后将退回资金。

FPS 入金扫描二维码之后, 我在手机银行修改了金额后怎么办?

如果您转出资金的银行账户与您在本公司开设的户口是同一户口名,我们将以银行实际到账金额, 存入您的证券户口。

(852) 2509 8333

www.swhyhk.com

(852) 2509 0018

🕲 Sws218hk

◎ | 香港皇后大道东1号太古广场3座6楼

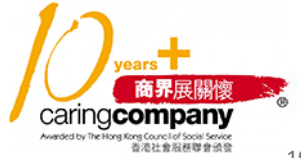

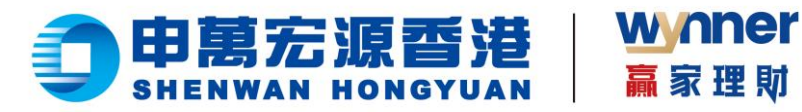

1.7 查询入金记录

步骤:

 $\triangleright$ 1、首页点击

【入金记录】

▶ 2、查看入金 记录列表或

自订搜索

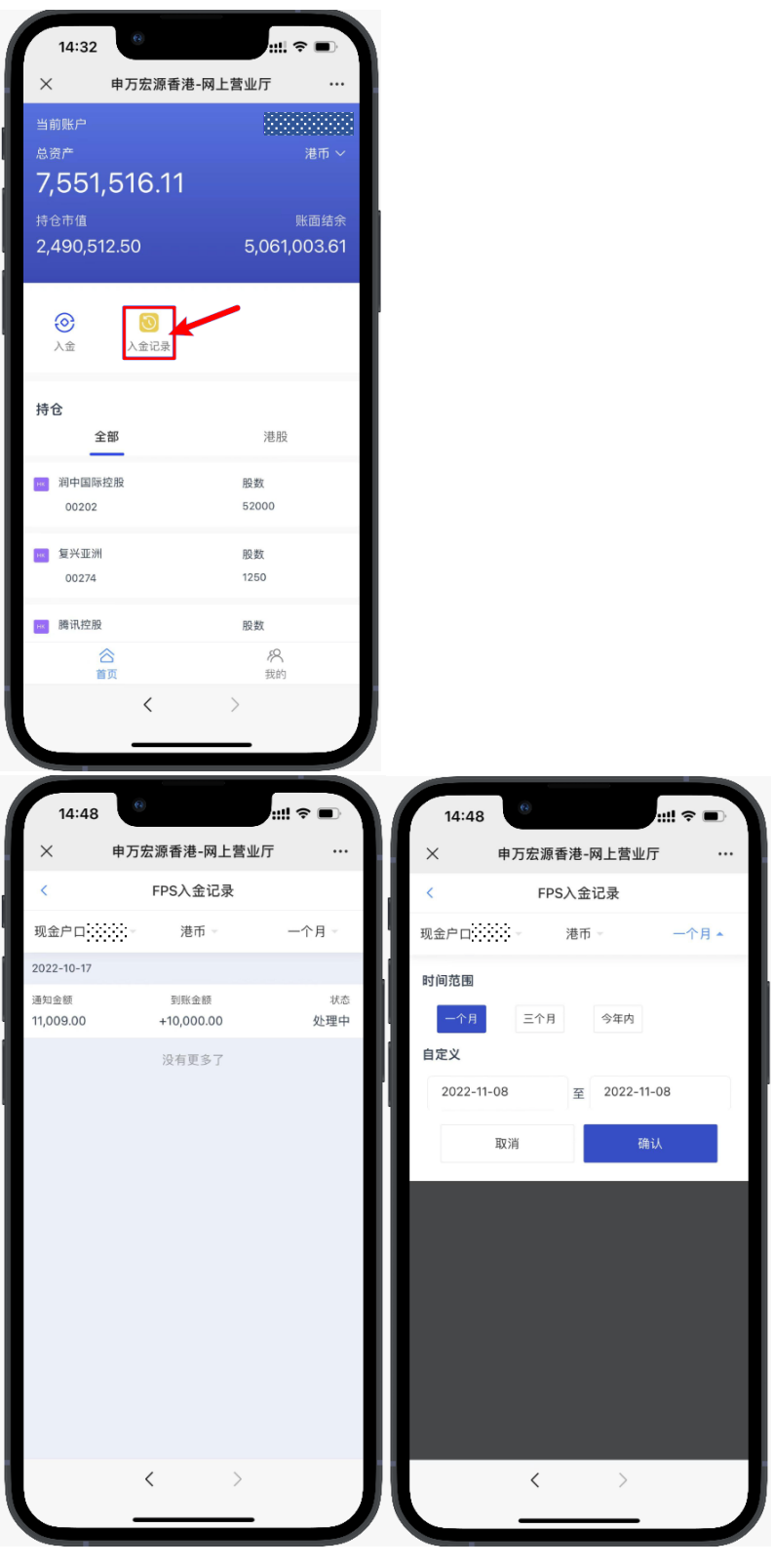

📞 | (852) 2509 8333

www.swhyhk.com

(852) 2509 0018

🕲 | <sup>Sws218hk</sup>

◎ | 香港皇后大道东1号太古广场3座6楼

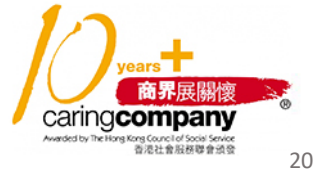

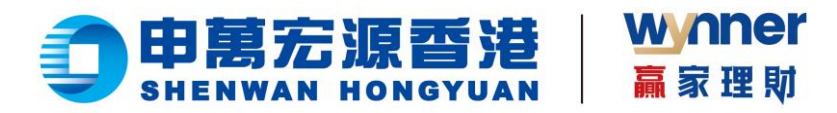

- 1.8 出金功能
- 一、提取资金操作步骤:
  - ▶ 1、于首页点击【提取资金】

2、选择提款账户  $\triangleright$ 

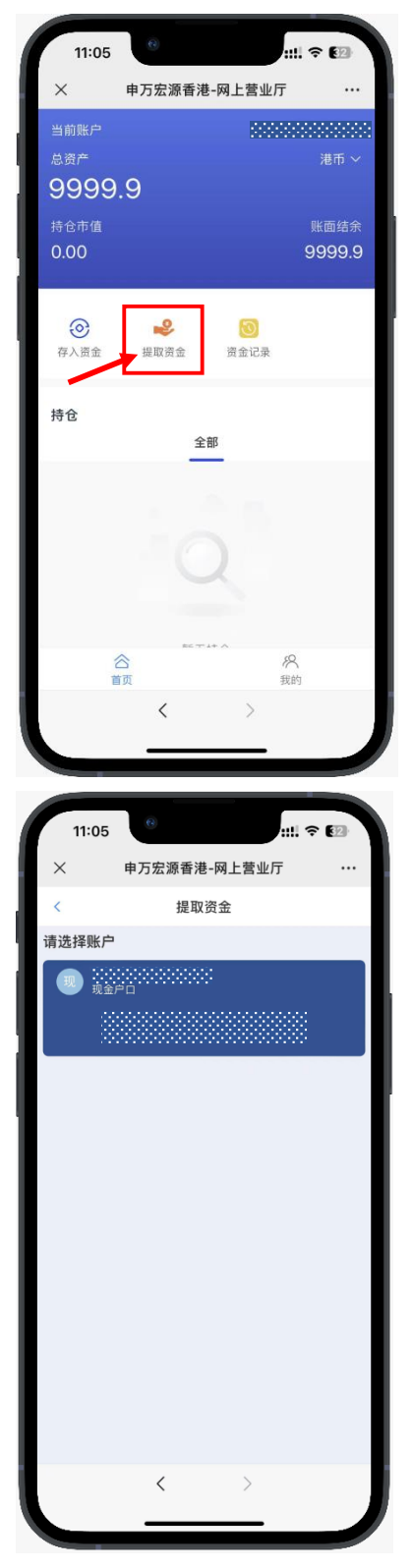

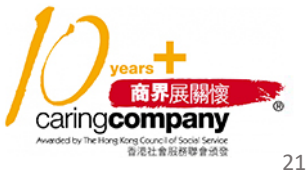

📞 | (852) 2509 8333

(852) 2509 0018 () www.swhyhk.com

🕲 | <sup>Sws218hk</sup>

◎ | 香港皇后大道东1号太古广场3座6楼

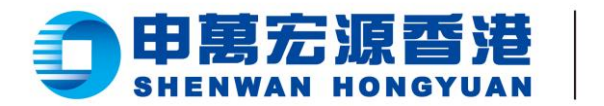

▶ 3、选择收款银行

wynner

赢家理财

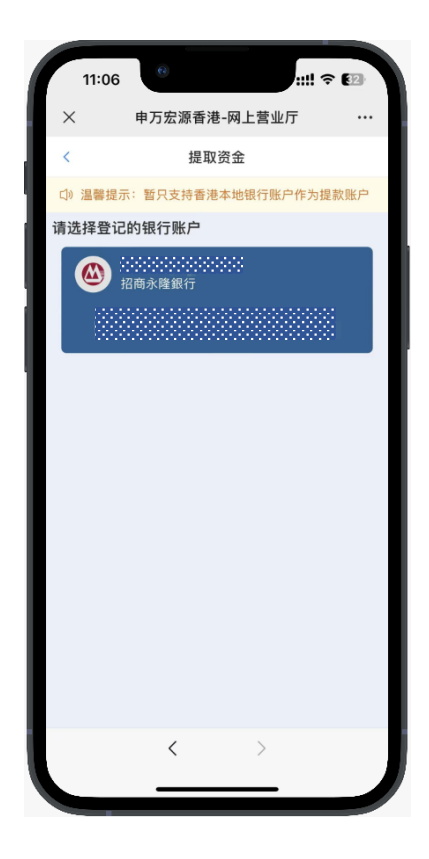

▶ 4、选择对应币种及输入提款金额

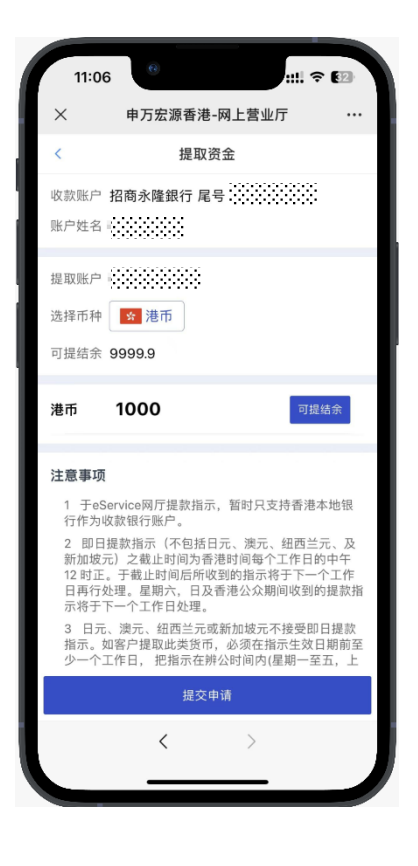

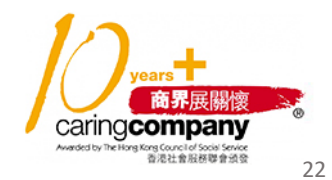

6 (852) 2509 8333

www.swhyhk.com

(852) 2509 0018

🕲 Sws218hk

Level 6, Three Pacific Place, 1 Queen's Road East, Hong Kong

◎ | 香港皇后大道东1号太古广场3座6楼

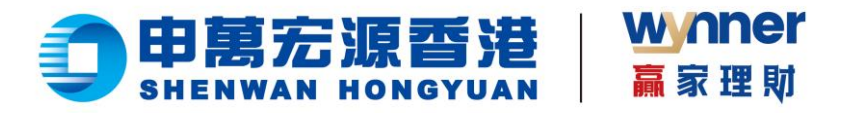

▶ 5、点击【提交申请】,

确认提款资料,并点击【继续】

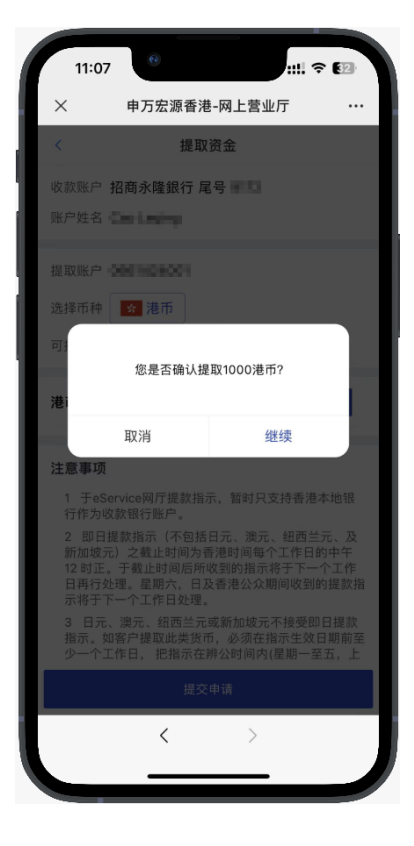

▶ 6、查看提款指示资料

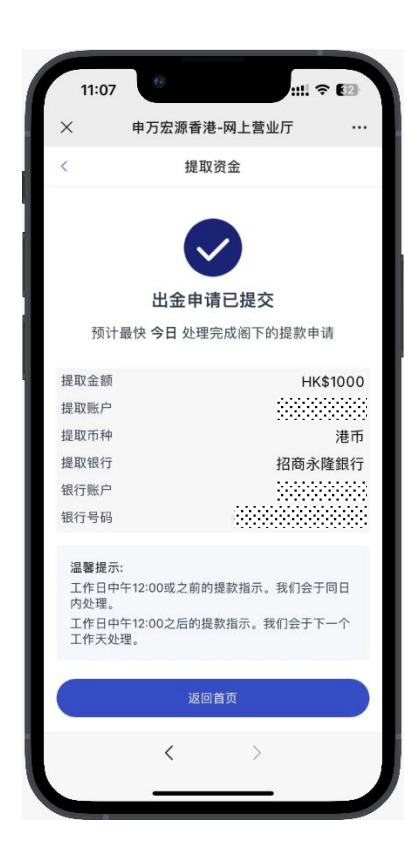

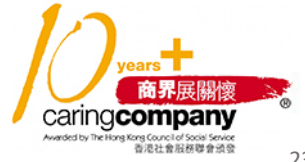

6 (852) 2509 8333

Www.swhyhk.com

(852) 2509 0018

🕲 | <sup>Sws218hk</sup>

◎ | 香港皇后大道东1号太古广场3座6楼

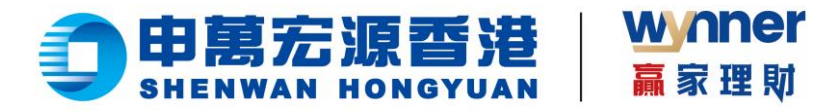

- 二、查看提款记录:
  - ▶ 1、于首页点击【资金记录】

▶ 2、切换至【出金】

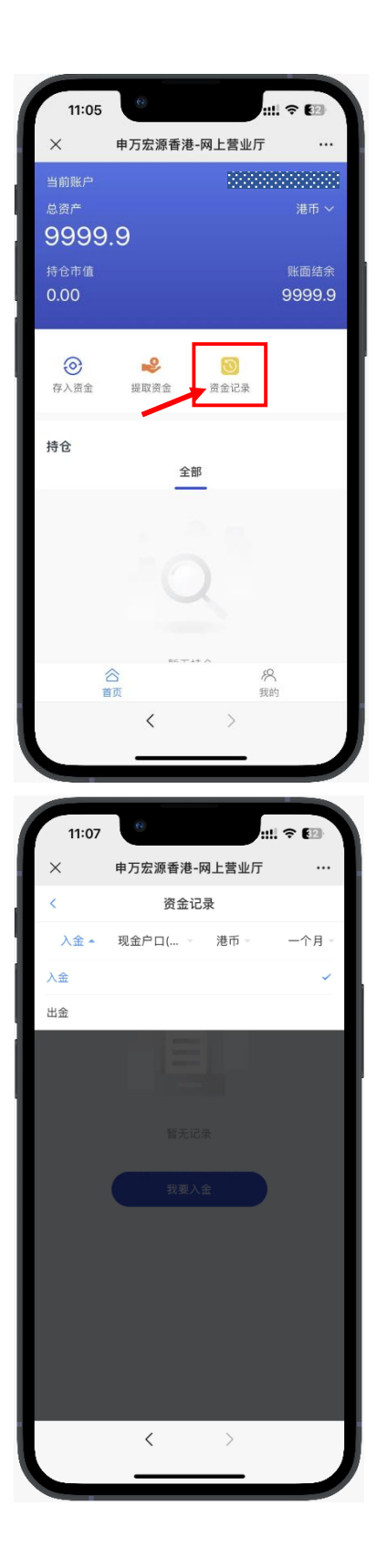

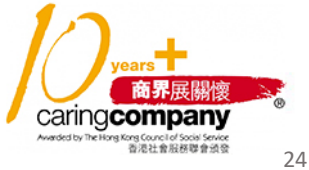

📞 | (852) 2509 8333 () www.swhyhk.com (852) 2509 0018

🕲 | <sup>Sws218hk</sup>

Level 6, Three Pacific Place, 1 Queen's Road East, Hong Kong

◎ | 香港皇后大道东1号太古广场3座6楼

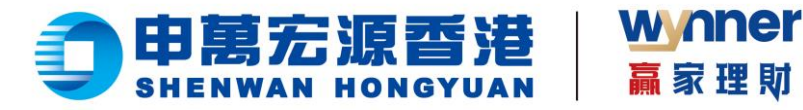

▶ 3、查看提款指示记录

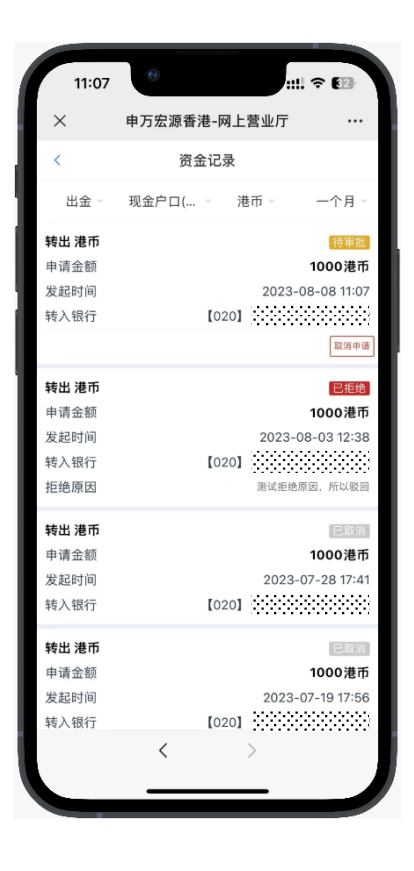

## ▶ 4、如需取消提款指示,可点击【取消申请】,再点击【确认】

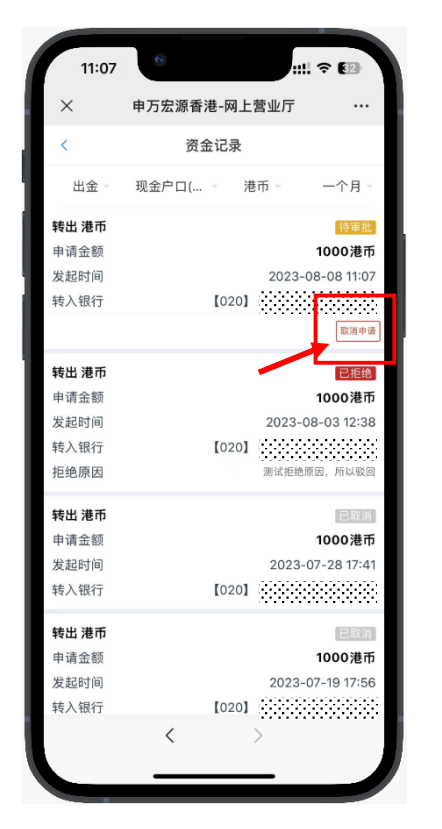

📇 | (852) 2509 0018

🗞 |<sup>Sws218hk</sup>

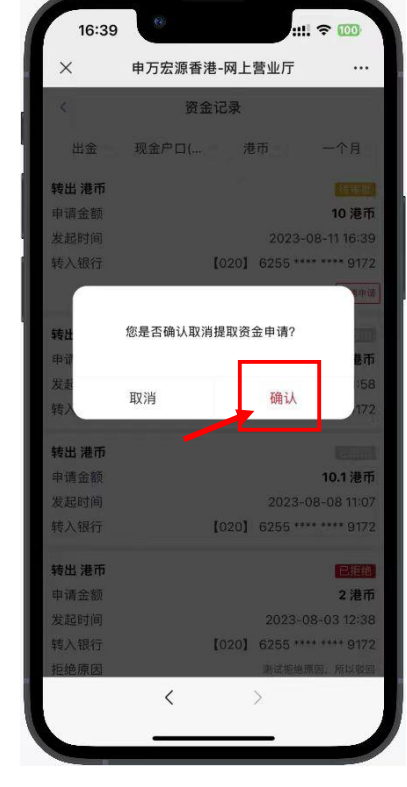

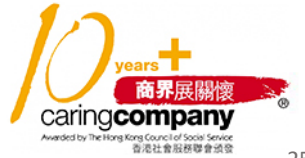

💪 (852) 2509 8333

www.swhyhk.com

◎ | 香港皇后大道东1号太古广场3座6楼

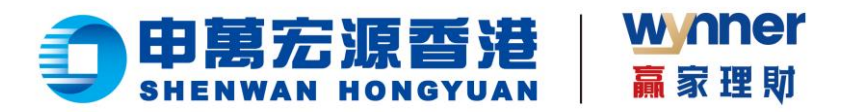

1.9 开通股票交易市场功能

步骤:

▶ 1、登录

eService 平台

14:23 申万宏源香港-网上营业厅 × 欢迎登录 网上营业厅eService 证券账号登录 ② 请输入您的登入账户 甘 请输入您的账户密 ✓ 同意并遵守《免责声明》 找回账户 忘记密码 14:23 × 申万宏源香港-网上营业厅 ... 0.00  $\odot$ ₽ 3 Ð 提取资金 资金记录 存入资金 我的结单 • 开通交易市 持仓 全部  $\approx$ 

 $\succ$ 2、在首页选择

【开通交易市

场】

(852) 2509 0018 () www.swhyhk.com

🕲 | <sup>Sws218hk</sup>

◎ | 香港皇后大道东1号太古广场3座6楼

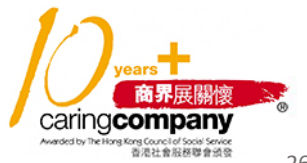

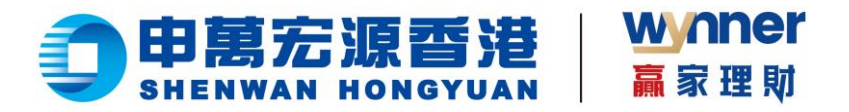

3、系统会显示已经开通的产品线,再根据  $\geq$ 需要,选择想要开通的股票交易市场,并查 看标准收费

- ▶ 4、如果选择开通美股,则需要额外填写W-**8BEN Form** 
  - 请注意,W-8BEN 所有的内容,都需要用英

文填写

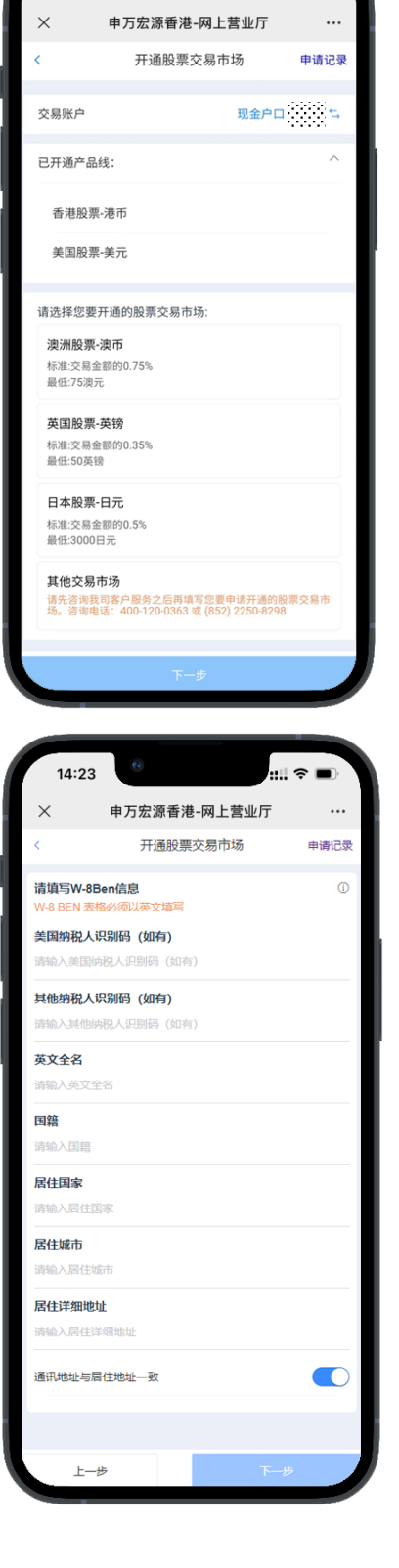

14:23

.... 🗢 🔳

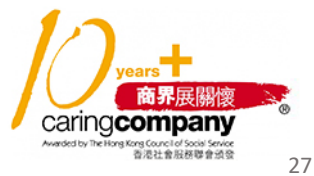

📞 | (852) 2509 8333 () www.swhyhk.com 📇 | (852) 2509 0018

🕲 | <sup>Sws218hk</sup>

◎ | 香港皇后大道东1号太古广场3座6楼

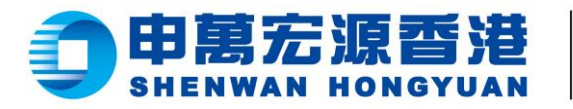

5、填写完成后,需要 签名,才能点击【提交 申请】

wnner

6、非大陆及非台湾背 景客户,可以申请开通 台湾股票,但需要阅读 并同意《买卖台湾证券 客户声明》,并且开通 成功后仅能通过电话下 单

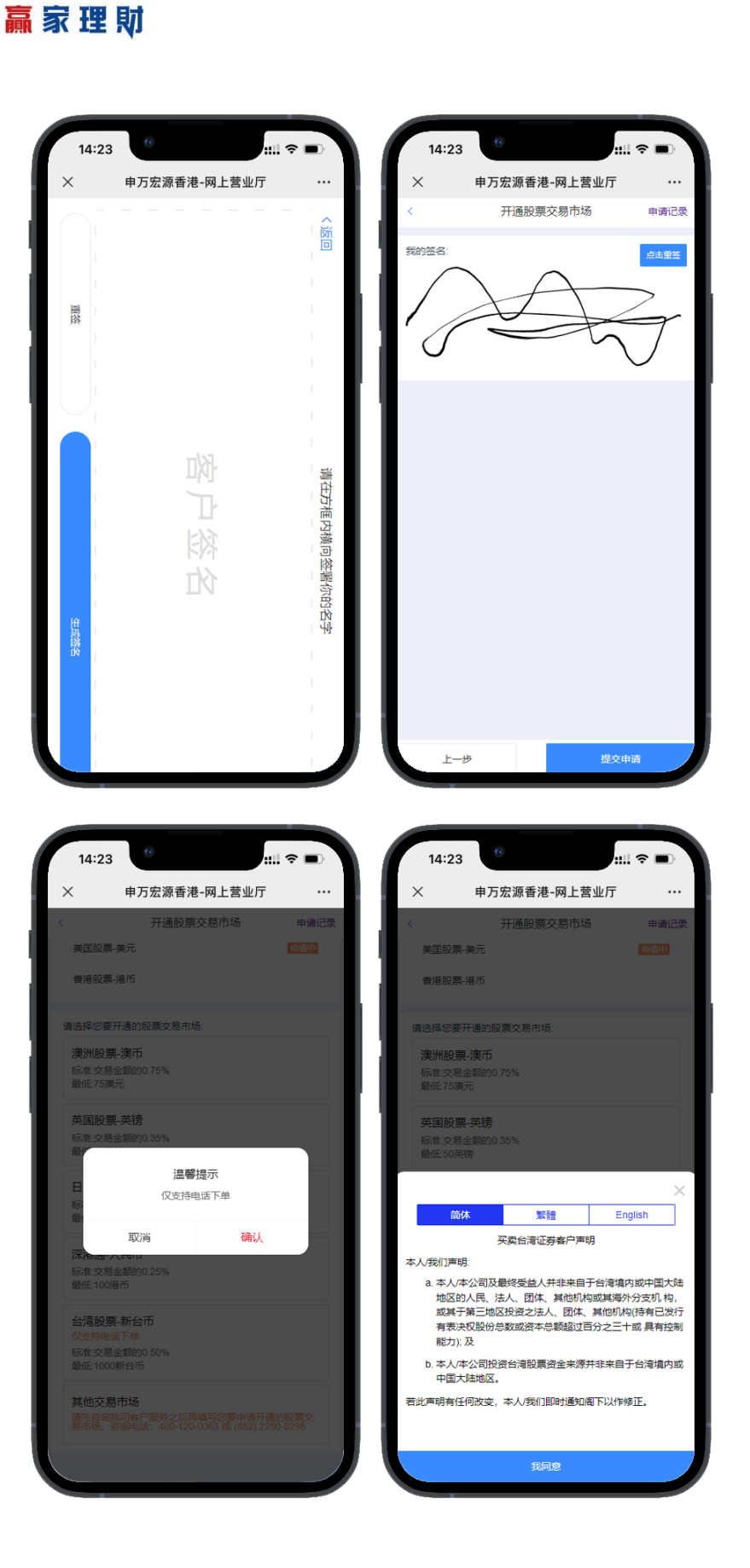

商界展關懷 caringcompany ong Council of Social Service 香港社會服務聯會頒發 28

📞 | (852) 2509 8333

www.swhyhk.com

📇 | (852) 2509 0018

🕲 | <sup>Sws218hk</sup>

◎ | 香港皇后大道东1号太古广场3座6楼

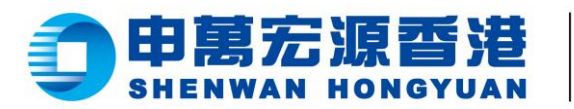

7、非大陆背景客户, 可以申请开通沪深港 通,但需要阅读并同意 《中华通交易之个人资 料手机说明》

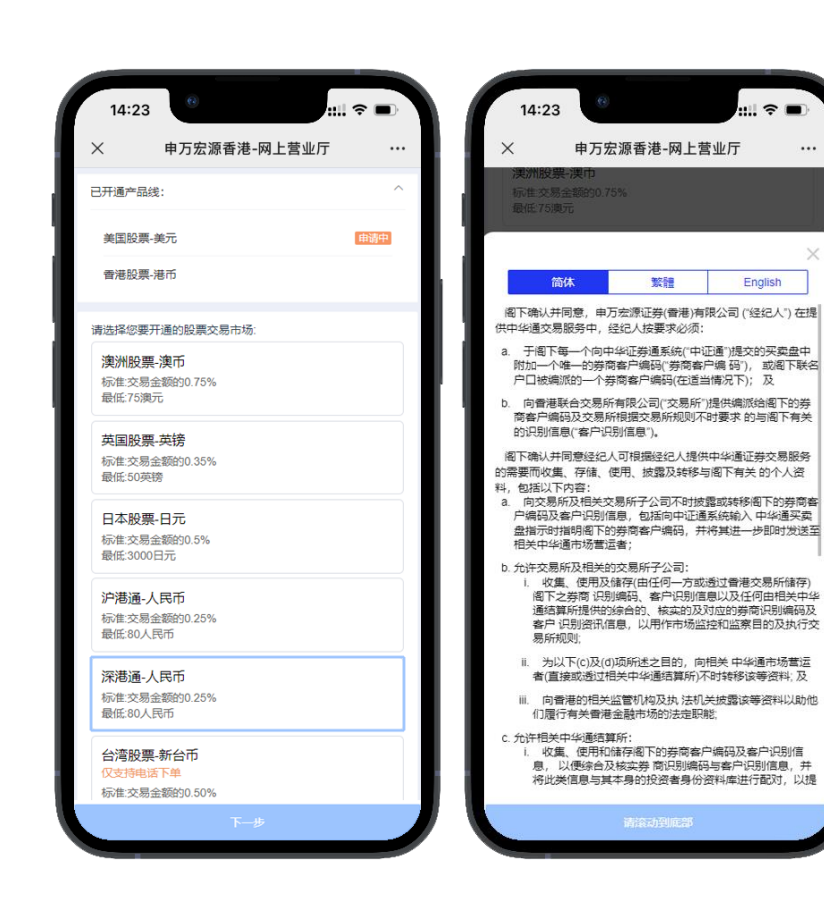

8、如果想申请其他交易市场,请先咨询本公司客服,再填写申请内容。否则申请可能会被拒绝

wynner

赢家理財

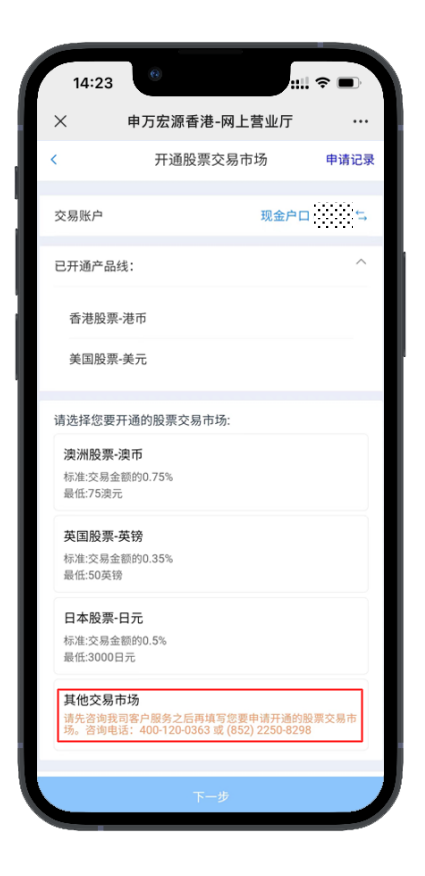

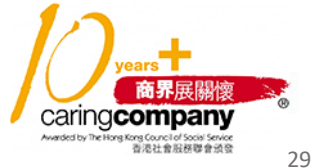

6 (852) 2509 8333

www.swhyhk.com

🔒 (852) 2509 0018

🗞 Sws218hk

◎ | 香港皇后大道东1号太古广场3座6楼

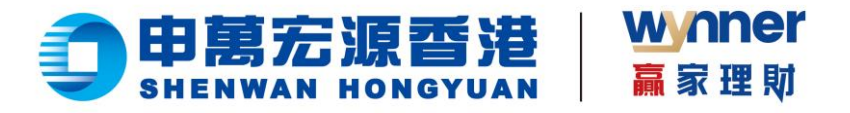

- $\triangleright$ 9、申请完成后,可以查看【我的申请记
  - 录】,或者在开通交易市场服务首页,可看

到审批中的股票市场

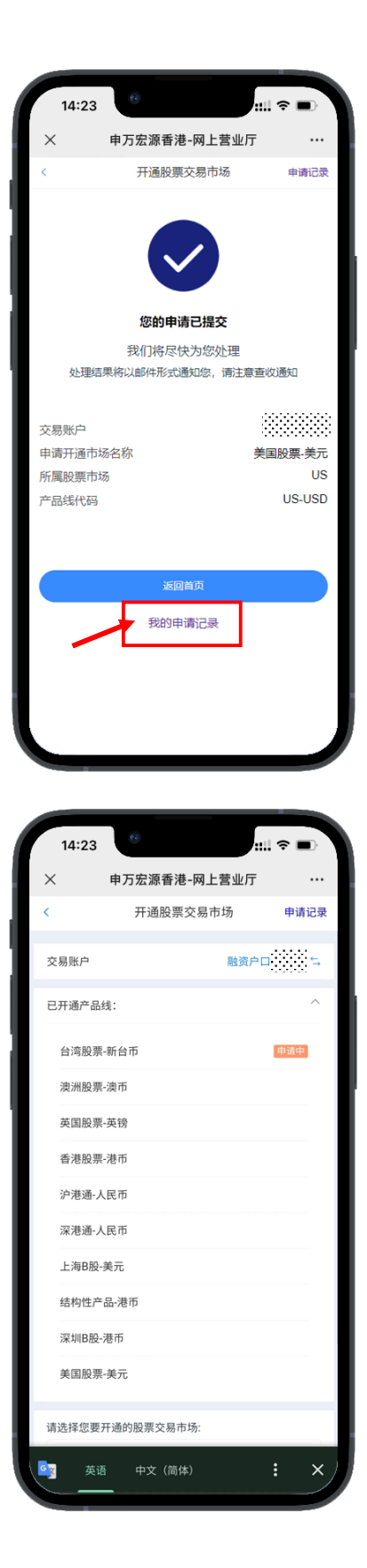

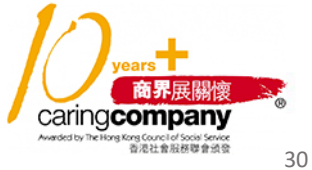

📞 | (852) 2509 8333 www.swhyhk.com 📇 | (852) 2509 0018

🕲 Sws218hk

◎ | 香港皇后大道东1号太古广场3座6楼

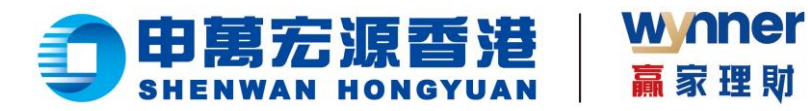

# 2.0 联系客服

步骤:

▶ 1、于首页点击【我的】,

进入我的界面

▶ 2、点击【联系客服】, 查看本公司客服联系方式

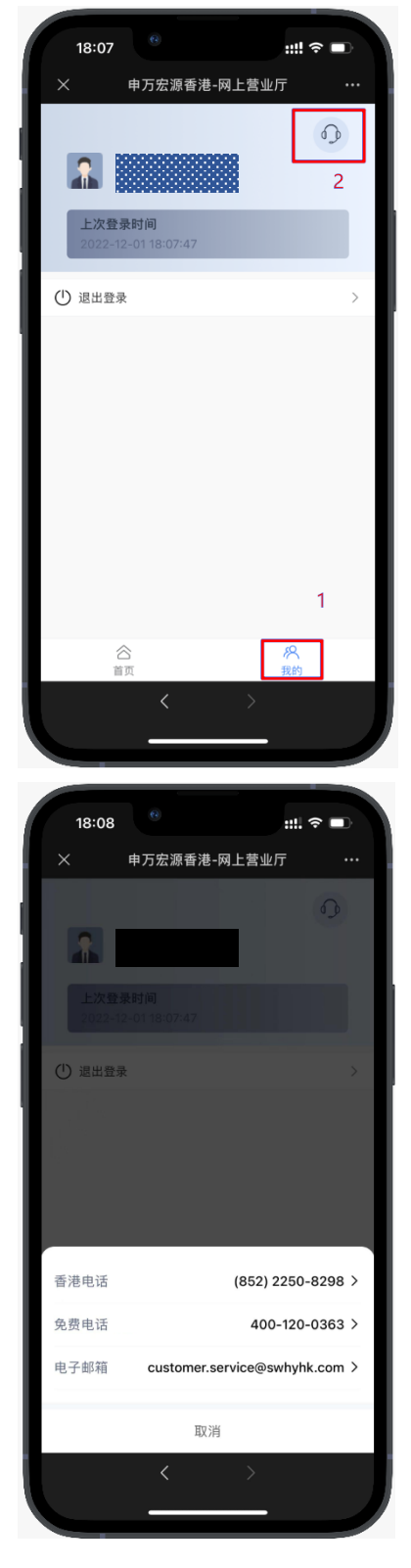

商界展關懷 caringcompany 而是社會服務聯會領導 31

📞 | (852) 2509 8333 () www.swhyhk.com (852) 2509 0018

🕲 | <sup>Sws218hk</sup>

◎ | 香港皇后大道东1号太古广场3座6楼

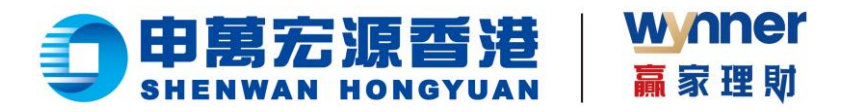

# 二、PC 浏览器版本操作说明

2.1 账户登录

步骤:

▶ 1、输入登入账户 + 登入密码

|                                                         | <del>港</del><br>Jan |  |
|---------------------------------------------------------|---------------------|--|
| 网上营业厅eService                                           |                     |  |
| 9 请输入您的登入账户                                             |                     |  |
| 🔒 请输入您的账户密码                                             | ø                   |  |
| ☑ 同意并還守 《免责声明》                                          |                     |  |
| <b>₩</b>                                                |                     |  |
| 找回账户                                                    | 忘记密码                |  |
| 免费电话: 400-120-0363                                      |                     |  |
| 曾港电话: (852) 2250-8298<br>电郎: customer.service@swhyhk.co | m                   |  |
| © 2022 中藏蛇语(香港)有限公司 版電所有                                |                     |  |
|                                                         |                     |  |
|                                                         |                     |  |
|                                                         |                     |  |
| MacBook Pro                                             |                     |  |

▶ 2、双重身份验证

| <b>〇</b> 申萬宏源香港<br>SHENWAN HONGYUAN           |  |
|-----------------------------------------------|--|
| 网上营业厅eService                                 |  |
| 双雕动礼证                                         |  |
| 调输入与PSJK-相匹配的6位数学密码                           |  |
| PSJK - UNAL/SERBAGER                          |  |
| 516/677 20/07/66/276                          |  |
| 盘录.                                           |  |
|                                               |  |
| 温硼烧示                                          |  |
| 1. 验证研巴发进到19852-19114的手机,增注尊重改                |  |
| 2. 第450,001899年7,時以,四兩層号)評試結分割浮發給台間回動         |  |
| ·免费电话: 400-120-0363                           |  |
| <b>雷港电话:</b> (852) 2250-8298                  |  |
| 电都: customer.service@swhyhk.com               |  |
| an suns and find that the sure of a matter of |  |

**€** | (852) 2509 8333
 **⊕** | <sup>www.swhyhk.com</sup>

(852) 2509 0018

🕲 Sws218hk

◎ | 香港皇后大道东1号太古广场3座6楼

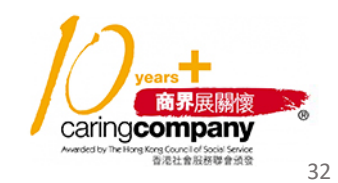

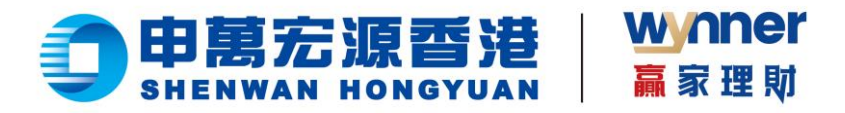

- ▶ 3、邮件通知登录成功
- ▶ 4、选择账户,点击【确认】

| では、「日本」では、「日本」、「日本」」、「日本」」、「日本」では、「日本」、「日本」」、「日本」、「日本」、「日本」、「日本」、「日本」、「日本 |
|----------------------------------------------------------------------------------------------------|
| • ······• #2PD                                                                                                    |
|                                                                                                    |
| Р5/К - 🗱                                                                                                    |
| 2689年7月11日1日1日1日1日                                                                                                    |
| £₽.                                                                                                    |
|                                                                                                    |
| 集劇場示:<br>1. 批证符已就是對性<br>2. 當時包括當時時代和做且最早時間關係的学學過合何認識                                                                                                    |
| 免费电话: 400-120-0343                                                                                                    |
|                                                                                                    |
| MacBook Pro                                                                                                    |

€ | (852) 2509 8333

📇 | (852) 2509 0018

🕲 | <sup>Sws218hk</sup>

◎ | 香港皇后大道东1号太古广场3座6楼

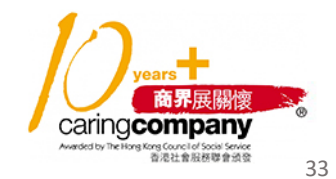

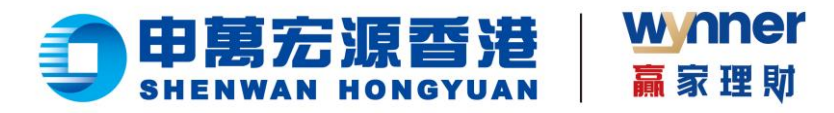

# 2.2 找回账户

步骤:

▶ 1、点击登录页【找回账户】

| ● 申屬宏源雪港                        |  |
|---------------------------------|--|
| 网上营业厅eService                   |  |
| ● 请输入您的强入账户                     |  |
| ▲ 請給入您的账户查码 Ø                   |  |
| ☑ 現象共識守 (党原判職)                  |  |
| ¥₽                              |  |
| 北西町中 忘记密時                       |  |
| 免费电话: 400-120-0363              |  |
| <b>雪陽电话:</b> (52)2250-8298      |  |
| 电影 customer.service@sathybk.com |  |
| e 222 948046800 88809           |  |
|                                 |  |
|                                 |  |
|                                 |  |
|                                 |  |
| MacBook Pro                     |  |
|                                 |  |

- > 2、输入身份文件号码 (香港身份证、大陆身份证、护照号码、商业登记证、公司注册号码、其他身份证明等身份类型)
- ▶ 3、输入出生日期
- ▶ 4、输入登记邮箱
- ▶ 5、点击【找回账户】

|                     |                   | 网上营业厅eService                                                                                                    |                                                                  |
|---------------------|-------------------|----------------------------------------------------------------------------------------------------|------------------------------------------------------------------|
|                     |                   | *证何关照: 曾得身份证 ~                                                                                                    |                                                                  |
|                     |                   | • 证何错録: 國施入局的文件得關                                                                                                    |                                                                  |
|                     |                   | * 11:00 ERF 1990-01-01                                                                                                    |                                                                  |
|                     |                   | Market All Control of All Control of |                                                                  |
|                     |                   | 「「「「」」を見ていていた。                                                                                                    |                                                                  |
|                     |                   | <ul> <li>免機項(語: 400-120-0363)</li> <li>増増増減(E)52-2250-8250</li> <li>電話: cutema service MaryInforcem</li> <li>a.com execution market cuto Batterie</li> </ul>                                                                                                    |                                                                  |
|                     |                   | MacBook Pro                                                                                                    |                                                                  |
| 🕲   (852) 2509 8333 | ☐ (852) 2509 0018 | ◎   香港皇后大道东1号太古广场3座6楼     ↓     □ ↓     □ ↓     □ ↓     □ ↓     □ ↓     □ ↓     □ ↓     □ ↓     □ ↓     □ ↓     □ ↓     □ ↓     □ ↓     □ ↓     □ ↓     □ ↓     □ ↓     □ ↓     □ ↓     □ ↓     □ ↓     □ ↓     □ ↓     □ ↓     □ ↓     □ ↓     □ ↓     □ ↓     □ ↓     □ ↓     □ ↓     □ ↓     □ ↓     □ ↓     □ ↓     □ ↓     □ ↓     □ ↓     □ ↓     □ ↓     □ ↓     □ ↓     □ ↓     □ ↓     □ ↓     □ ↓     □ ↓     □ ↓     □ ↓     □ ↓     □ ↓     □ ↓     □ ↓     □ ↓     □ ↓     □ ↓     □ ↓     □ ↓     □ ↓     □ ↓     □ ↓     □ ↓     □ ↓     □ ↓     □ ↓     □ ↓     □ ↓     □ ↓     □ ↓     □ ↓     □ ↓     □ ↓     □ ↓     □ ↓     □ ↓     □ ↓     □ ↓     □ ↓     □ ↓     □ ↓     □ ↓     □ ↓     □ ↓     □ ↓     □ ↓     □ ↓     □ ↓     □ ↓     □ ↓     □ ↓     □ ↓     □ ↓     □ ↓     □ ↓     □ ↓     □ ↓     □ ↓     □ ↓     □ ↓     □ ↓     □ ↓     □ ↓     □ ↓     □ ↓     □ ↓     □ ↓     □ ↓     □ ↓     □ ↓     □ ↓     □ ↓     □ ↓     □ ↓     □ ↓     □ ↓     □ ↓     □ ↓     □ ↓     □ ↓     □ ↓     □ ↓     □ ↓     □ ↓     □ ↓     □ ↓     □ ↓     □ ↓     □ ↓     □ ↓     □ ↓     □ ↓     □ ↓     □ ↓     □ ↓     □ ↓     □ ↓     □ ↓     □ ↓     □ ↓     □ ↓     □ ↓     □ ↓     □ ↓     □ ↓     □ ↓     □ ↓     □ ↓     □ ↓     □ ↓     □ ↓     □ ↓     □ ↓     □ ↓     □ ↓     □ ↓     □ ↓     □ ↓     □ ↓     □ ↓     □ ↓     □ ↓     □ ↓     □ ↓     □ ↓     □ ↓     □ ↓     □ ↓     □ ↓     □ ↓     □ ↓     □ ↓     □ ↓     □ ↓     □ ↓     □ ↓     □ ↓     □ ↓     □ ↓     □ ↓     □ ↓     □ ↓     □ ↓     □ ↓     □ ↓     □ ↓     □ ↓     □ ↓     □ ↓     □ ↓     □ ↓     □ ↓     □ ↓     □ ↓     □ ↓     □ ↓     □ ↓     □ ↓     □ ↓     □ ↓     □ ↓     □ ↓     □ ↓     □ ↓     □ ↓     □ ↓     □ ↓     □ ↓     □ ↓     □ ↓     □ ↓     □ ↓     □ ↓     □ ↓     □ ↓     □ ↓     □ ↓     □ ↓     □ ↓     □ ↓     □ ↓     □ ↓     □ ↓     □ ↓     □ ↓     □ ↓     □ ↓     □ ↓     □ ↓     □ ↓     □ ↓     □ ↓     □ ↓     □ ↓     □ ↓     □ ↓     □ ↓     □ ↓     □ ↓     □ ↓     □ ↓     □ ↓     □ ↓     □ ↓     □ ↓     □ ↓     □ ↓     □ ↓     □ ↓     □ ↓     □ ↓     □ ↓            | Caring <b>company</b>                                            |
| () www.swnynk.com   | Colored Sws218lik | 1 Queen's Road East, Hong Kong                                                                                                    | Awarded by The Hong Kong Council of Social Service<br>音泡社會話務聯會訊音 |

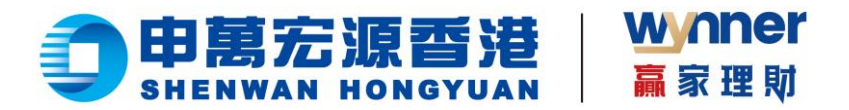

## ▶ 6、验证成功后,您的账号资讯会发送到您的邮箱

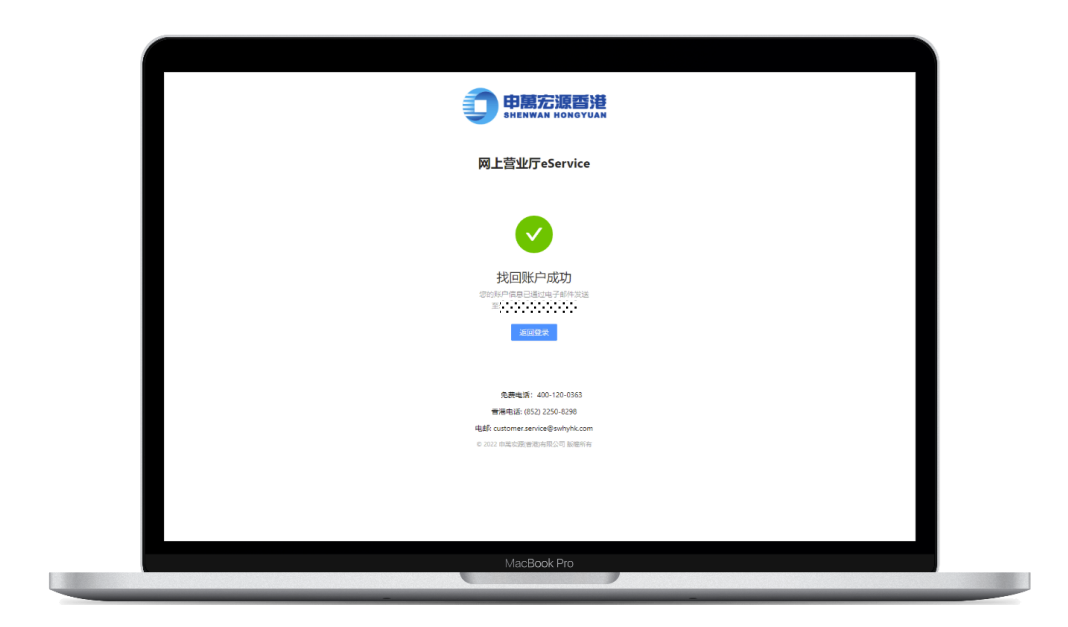

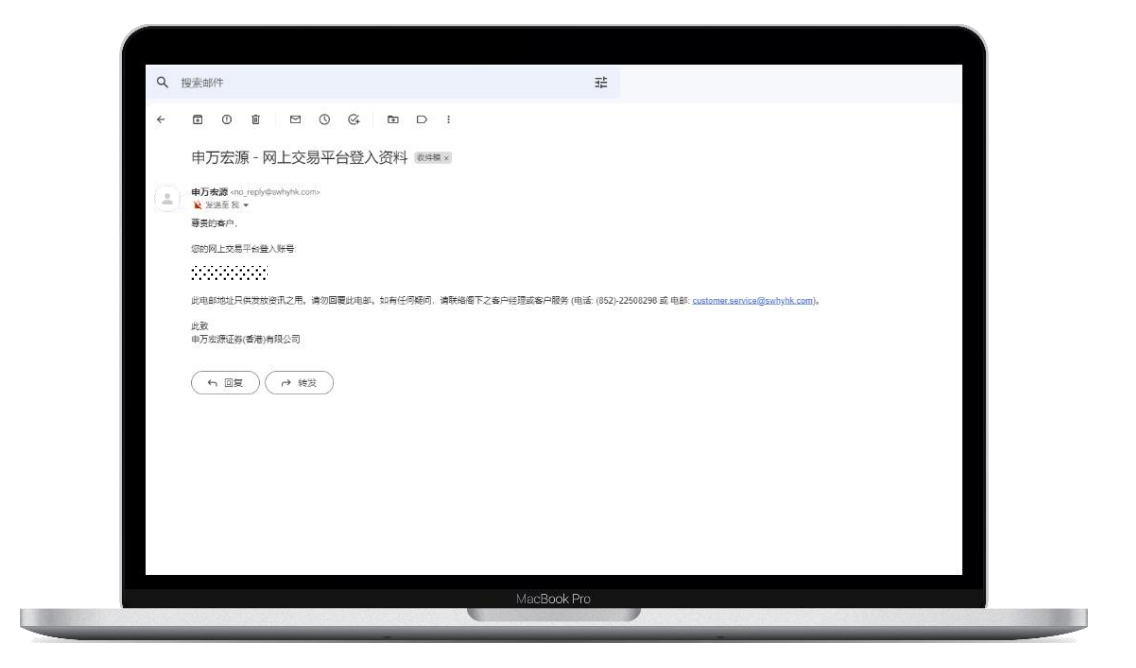

**(852)** 2509 8333
 **(852)** 2509 8333

(852) 2509 0018

🕲 | <sup>Sws218hk</sup>

◎ | 香港皇后大道东1号太古广场3座6楼

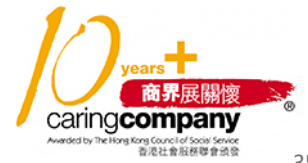

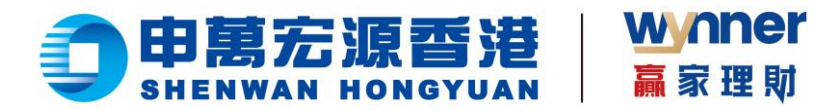

## 2.3 忘记/重置密码

步骤:

▶ 1、点击登录页【忘记密码】

| ☐ 申萬宏源香港                                                                                                    |
|----------------------------------------------------------------------------------------------------|
| SHENWAN HONGYUAN                                                                                                    |
| 网上营业厅eService                                                                                                    |
| ● 潮汕人型的强人账户                                                                                                    |
| ▲ 調整人物的原产性弱 Ø                                                                                                    |
| ☑ 同意开道令 (免疫声明)                                                                                                    |
| R th                                                                                                    |
| 対理教学                                                                                                    |
| 免機電道: 400-120-0363                                                                                                    |
| (1) (1) (1) (1) (1) (1) (1) (1) (1) (1)                                                                                                    |
| <b>비용은</b> (2) 2010년 14 전 (12년 명) 24 전 (12년 명) 24 전 (12년 R) 24 전 (12년 R) 24 전 (12년 R) 24 전 (12년 R) 24 전 (12년 R) 24 전 (12년 R) 24 전 (12년 R) 24 전 (12년 R) 24 전 (12년 R) 24 전 (12년 R) 24 전 (12년 R) 24 전 (12년 R) 24 전 (12년 R) 24 전 (12 |
|                                                                                                    |
|                                                                                                    |
|                                                                                                    |
|                                                                                                    |
|                                                                                                    |
| MacBook Pro                                                                                                    |

- 2、输入登入账户  $\triangleright$
- 3、输入身份文件号码  $\succ$
- 4、输入出生日期  $\geq$
- 5、输入已登记手机号  $\triangleright$

| ● 申萬宏源香港                                                                |  |
|-------------------------------------------------------------------------|--|
| SHERWAR RONGTUAN                                                        |  |
| 网上营业厅eService                                                           |  |
| ・ 征仲操態: 御道身份征 シ                                                         |  |
| <ul> <li>道律专辑: 道绘入身份文件号码</li> </ul>                                     |  |
| * 出生日期: 1990-01-01 日                                                    |  |
| • BECANI: ZEMA-XEEZANN                                                  |  |
| 民运费/A                                                                   |  |
| <b>返回</b>                                                               |  |
| 免损电话: 400-120-0363                                                      |  |
| <b>做得电话:</b> (852) 2250-8298                                            |  |
| 編載fc customer.service@sentyph.cocm<br>e 2022 @wgcmip@sentucitt Hightine |  |
|                                                                         |  |
| MacBook Pro                                                             |  |

📞 | (852) 2509 8333

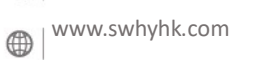

(852) 2509 0018 🕲 | <sup>Sws218hk</sup>

◎ | 香港皇后大道东1号太古广场3座6楼

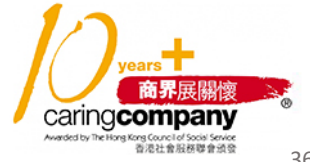

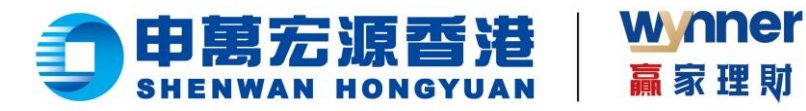

 $\succ$ 6、验证成功后获取手机验证码,进行设置新密码

| 〇 印萬宏源香港<br>Биелмал Ионоучал<br>网上营业厅eService                                                                                                    |  |
|----------------------------------------------------------------------------------------------------|--|
| 双面认证           開始入却与5,04日近空中空间           P5,074日近空的4位数中空间           P5,074日近空的4位数中空间           P5,074日近空的4位数中空间           壁 明           壁 明           運用時           1<           1           1           1           1           1           1           1           1           1           1           1           1           1           1           1           1           1           1           1           1           1           1           1           1           1           1           1           1           1           1           1           1           1           1           1           1           1           1           1           1           1           1           1 <th></th> |  |
| 発展電源: 400-120-0383<br>電磁电流: 6533 2250-4238<br>電影: cutomersancia@som/bacom<br>。mini 中国工程を通知に利用の中国<br>MacBook Pro                                                                                                    |  |

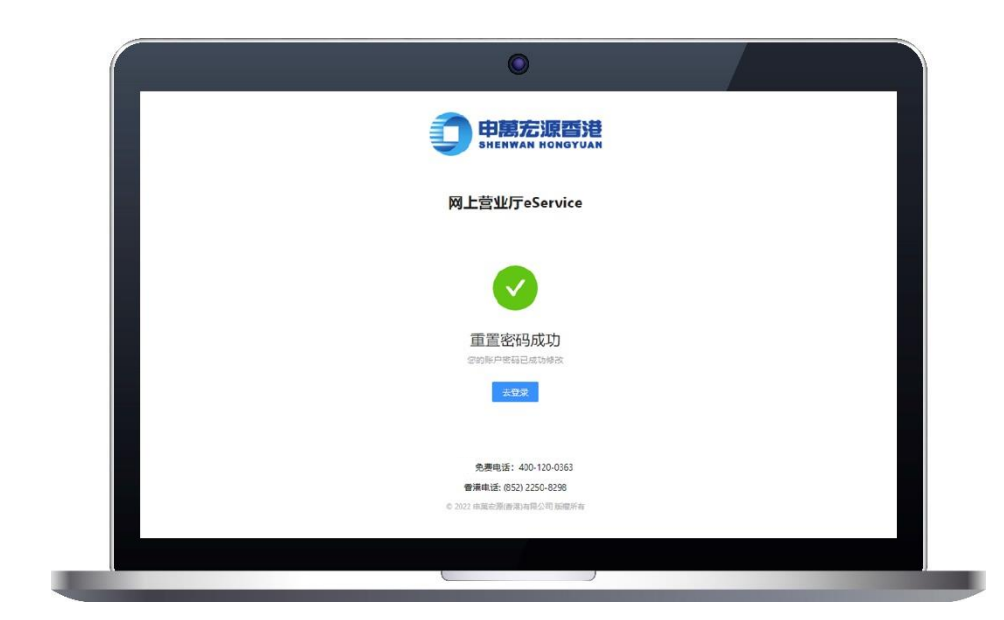

💪 | (852) 2509 8333 () www.swhyhk.com (852) 2509 0018

🕲 | <sup>Sws218hk</sup>

◎ | 香港皇后大道东1号太古广场3座6楼

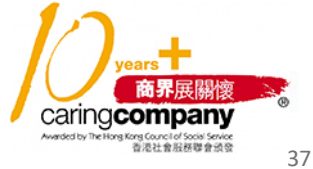

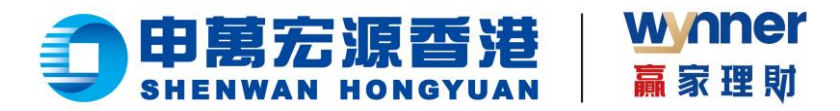

- 2.4 查询资产及持仓
  - ▶ 查看资产

| 网上营业厅           |                        |              |
|-----------------|------------------------|--------------|
| 网上营业厅           | 您好,欢迎使用网上营业厅eService   |              |
| 存入资金<br>FPS入金记录 | <sup>总资产</sup><br>5.01 | 温市 >         |
|                 | 持仓市值<br>0.00           | 账题结余<br>5.01 |
|                 | 持仓信息<br>               |              |
|                 |                        |              |

▶ 切换账户

| 网上营         | 业厅        |                        |               |
|-------------|-----------|------------------------|---------------|
| 网上营业        | •<br>•    | 您好"欢迎使用网上营业厅eService   |               |
| 存入者<br>FPS入 | 1金<br>金记录 | <sup>总资产</sup><br>5.01 | 潮市 >          |
|             |           | 持仓市值<br>0.00           | 與通知在今<br>5.01 |
|             |           | 持仓信息<br><sup>全美</sup>  |               |
|             |           |                        |               |
|             |           | 1                      | <b>新无持仓</b>   |

💪 | (852) 2509 8333

(Www.swhyhk.com

(852) 2509 0018

🕲 | <sup>Sws218hk</sup>

◎ | 香港皇后大道东1号太古广场3座6楼

years 商界展開懷 caringcompany Meddeb retrest responsed for the transformation

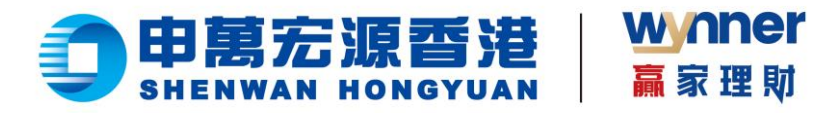

#### $\triangleright$ 切换币种

| 网上营业厅   |                            | 当前账户: 111111111111111111111111111111111111 |
|---------|----------------------------|--------------------------------------------|
| 网上营业厅   |                            |                                            |
| ♥ 资金 ^  | 您好······,欢迎使用网上营业厅eService |                                            |
| 存入资金    | 許涵 <del>···</del> ··       | 漫而又                                        |
| FPS入金记录 | 5.01                       | 港市                                         |
|         | 持仓市值                       | 账面结余                                       |
|         | 0.00                       | 5.01                                       |
|         | 持仓信息                       |                                            |
|         | 순部<br>                     |                                            |
|         |                            |                                            |
|         | 17.14.A                    |                                            |

查看持仓  $\triangleright$ 

| 网上营业厅                                     |                                                                                                    | sate: Contraction                                                          |      |  |
|-------------------------------------------|----------------------------------------------------------------------------------------------------|----------------------------------------------------------------------------|------|--|
| <b>円上賞並行</b><br>② 資金 ~<br>多人資金<br>1955会迎承 | 您好,欢迎使用网上营业厅eService                                                                                                    |                                                                            | 第6 ~ |  |
|                                           | Ho-HB<br>2,596,727.75<br>Ho-HB<br>MB<br>MB<br>MB<br>MB<br>MB<br>MB<br>MB<br>MB<br>MB<br>M                                                | 1007<br>- 2<br>- 2<br>- 2<br>- 2<br>- 2<br>- 2<br>- 2<br>- 2<br>- 2<br>- 2 |      |  |
|                                           | COT28      COURT     COURT     COURT     COURT     COURT     COURT     COURT     COURT     COURT     COURT     COURT     COURT     COURT | 10000<br>80%<br>5000<br>80%<br>10000                                       |      |  |

🕲 (852) 2509 8333 () www.swhyhk.com 📇 | (852) 2509 0018

🕲 | <sup>Sws218hk</sup>

◎ | 香港皇后大道东1号太古广场3座6楼

商界展關懷 caring company ong Council of Social Service 香港社會服務聯會頒發 39

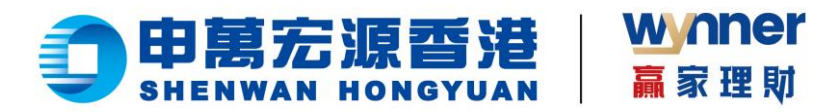

2.5 eDDA 快捷入金

授权和入金操作流程步骤:

- 1、登录 eService https://es.swhyhk.com  $\triangleright$
- 2、点击【存入资金】,选择【我要存入港币】  $\triangleright$

| 存入资金            |                       | 当前账户:   |   |
|-----------------|-----------------------|---------|---|
| 网上营业厅<br>🛂 资金 🔥 | 1 选择存入信息              | (2) 发起入 | 金 |
| 存入资金<br>FPS入金记录 | <b>我要存入港币</b><br>投资港股 | >       |   |
|                 |                       |         |   |
|                 |                       |         | - |

▶ 3、选择【eDDA 快捷入金】

| 存入资金     | 当前账户:       | ×       |
|----------|-------------|---------|
| 网上营业厅    | 1 选择存入信息    | (2)发起入金 |
| 関 資金 🔷 🔺 |             | Ŭ       |
| 存入资金     |             |         |
| 入金记录     | ③ cDDA快速入金  | >       |
|          | ✓ FPS转数快    | >       |
|          |             |         |
|          |             |         |
|          |             |         |
|          |             |         |
|          |             |         |
|          |             |         |
|          | MacBook Pro |         |
|          | -           |         |

6 (852) 2509 8333

www.swhyhk.com 

📇 | (852) 2509 0018 🕲 Sws218hk

◎ | 香港皇后大道东1号太古广场3座6楼

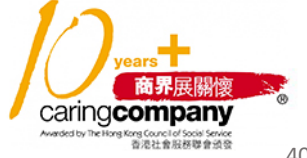

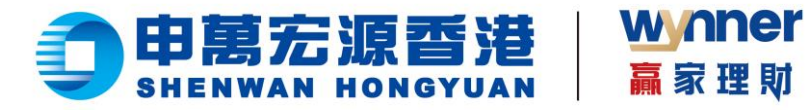

▶ 4、选择【扣款银行】

|               | 11款银行 💲 渣打銀行(3671) 📧 🗷 😒           |
|---------------|------------------------------------|
| ↓ 安玉<br>友) 盗余 |                                    |
| (中八页並) 入全记录   | eDDA快捷入金 未時权                       |
|               | 0平续费 最快5分钟到账                       |
|               | £) 极速                              |
|               | 入金最快5分钟内极速到账。                      |
|               | ④ 免费                               |
|               | 接叹和入金免费。                           |
|               |                                    |
|               | 在eService即可发起入金指示,无需至根行操作,无需上传入金凭证 |
|               | 上一步 立即模权                           |

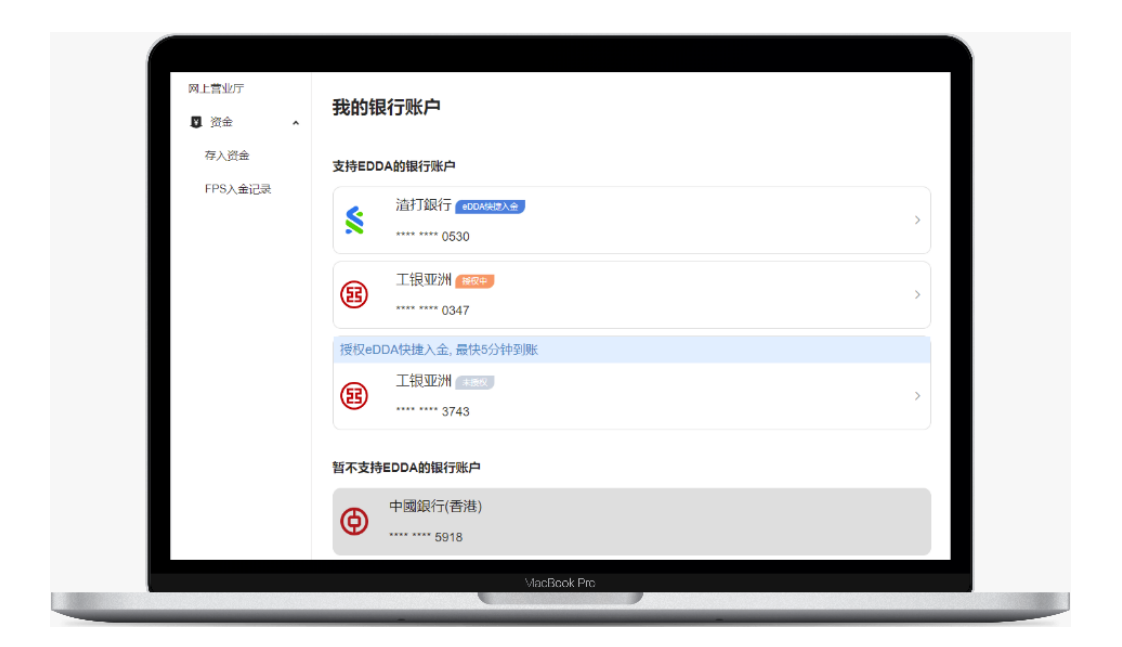

**€** | (852) 2509 8333
 **⊕** | <sup>www.swhyhk.com</sup>

📇 | (852) 2509 0018

🕲 Sws218hk

◎ | 香港皇后大道东1号太古广场3座6楼

warded by the long Council of South Street Caring Company Warded by the long Kouncil of South Street South State State Street South State State Street South State State Street South State State Street South State State Street South State State Street South State State State Street South State State

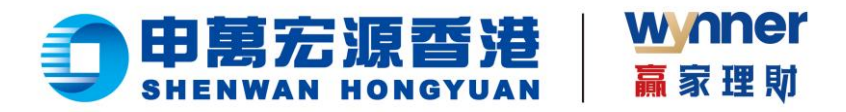

★选择<u>未授权</u>银行

如选择未授权的银行账户进行入金,需要先进行银行授权,授权通过后方可入金。授权步骤如下:

a) 点击【立即授权】

| 行入员並              | 当前税():                                   |
|-------------------|------------------------------------------|
| 网上营业厅<br>🛛 资金 🔹 🔺 | 11款銀行 🌾 造打銀行(3671) 🛤 🔊 >                 |
| 存入资金<br>入金记录      | eDDA快速入金 末期夜<br>oF病面 最优50H50K            |
|                   | ▶ 极速<br>入金銀程6分钟内极速到账。                    |
|                   | (1) 免费<br>接移和入金免费。                       |
|                   | 使捷<br>在eservice即可說起入金搬示,无需至限行操作,无需上传入金凭证 |
|                   | 上一步                                      |

b) 确认账户姓名及身份证件资料,点击【授权开通 eDDA】

| □ 洒金 | 添加银行账户            |  |
|------|-------------------|--|
| 存入资金 | 清漆加修木人名下的香港银行账户   |  |
| 入会记录 | 银行账户信息            |  |
|      | 银行代码及银行名称         |  |
|      | 关 1007148/7       |  |
|      | 账户姓名 (廣与銀行账户姓名一致) |  |
|      | ******            |  |
|      | 账户号码              |  |
|      | 20000000000       |  |
|      | 开通eDDA快捷入金        |  |
|      | (MII) (SII (443)  |  |
|      | 银行证件信息            |  |
|      | 银行开户证件            |  |
|      |                   |  |
|      | 证件号码              |  |
|      | 222222222222222   |  |
|      |                   |  |
|      | 1-# BOTTACODA     |  |
|      |                   |  |

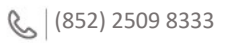

www.swhyhk.com

📇 | (852) 2509 0018

🕲 Sws218hk

◎ | 香港皇后大道东1号太古广场3座6楼

界展關懷 caring company 智尼社會服務聯會頒發 42

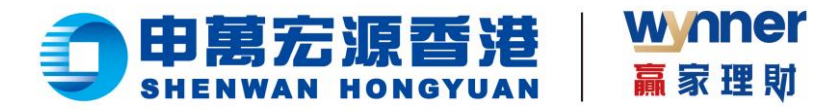

3、再留意温馨提示,点击【继续授权】完成  $\succ$ 

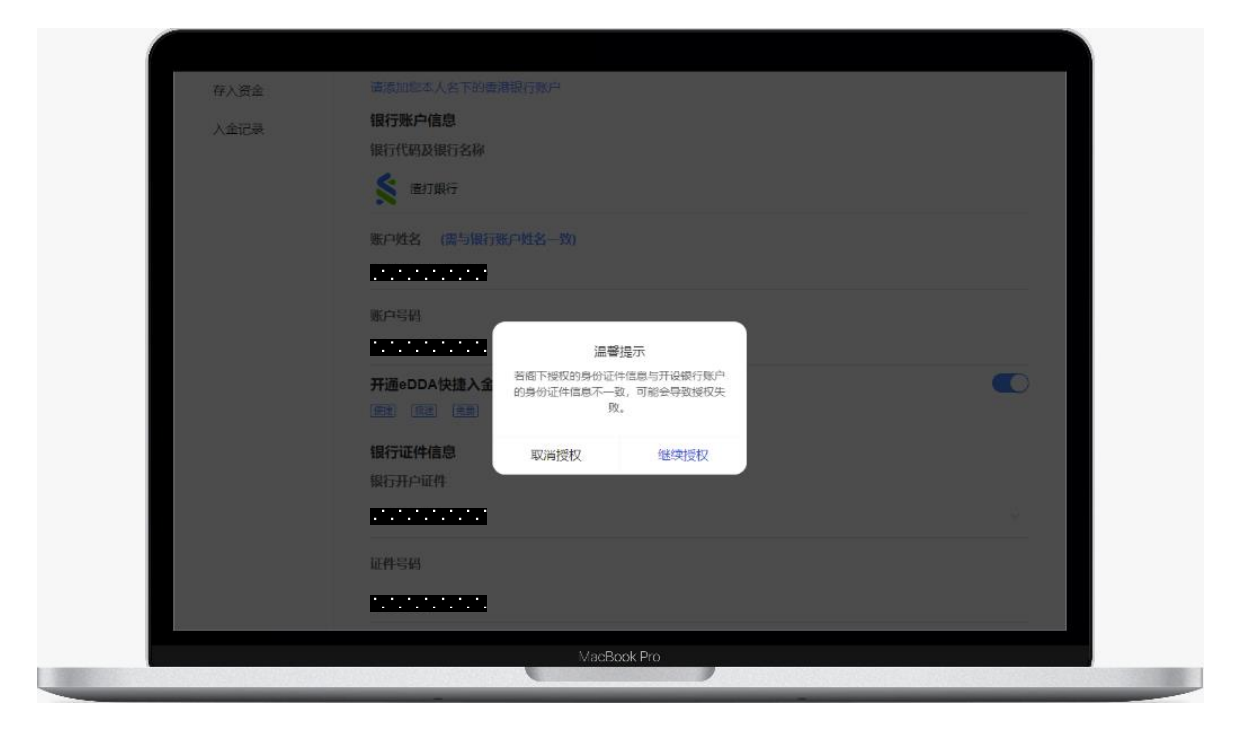

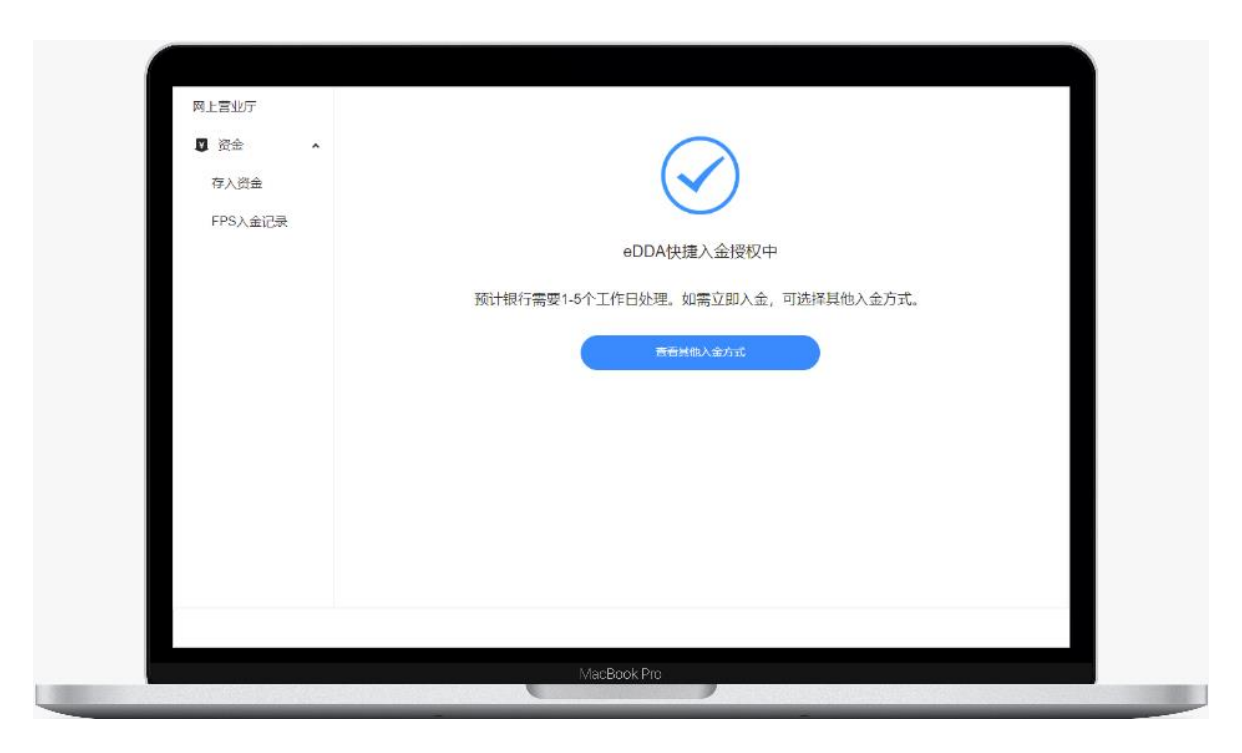

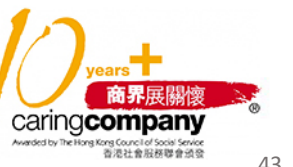

📞 | (852) 2509 8333

(852) 2509 0018

🕲 Sws218hk

◎ | 香港皇后大道东1号太古广场3座6楼

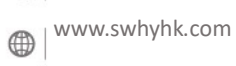

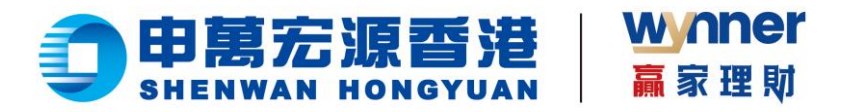

- ★选择<u>已授权</u>银行
  - a) 输入入金金额, 点击【存入】

| 网上宫业厅 | •                                                   |
|-------|-----------------------------------------------------|
| ◎ 資金  | I款银行 I 招商永隆銀行(9172) (2007) >                        |
| 存入资金  |                                                     |
| 入金记录  | DDA供題入金                                             |
| ł     | IKD 100                                             |
|       | 确保很行车户有足够的资金,若资金不足导致扣款失败,很行可能会 权效手续推倡取消 eODA快援人主接权。 |
| 1     | 除自1间: 最优快预计5分钟中均振频                                  |
|       | SE推用: 0港元                                           |
|       |                                                     |
|       | μ-# 6λ                                              |
|       |                                                     |
|       |                                                     |

b) 再留意注意事项, 点击【确定】完成

| 网上营业厅  |                                                            |                                                      |             |
|--------|------------------------------------------------------------|------------------------------------------------------|-------------|
| 2 资金 • |                                                            | ▲ 招商永隆銀行(91                                          | 72) (ENR) > |
| 存入资金   |                                                            |                                                      |             |
| 入金记录   | eDDA快捷入金                                                   |                                                      |             |
|        | HKD 100                                                    |                                                      |             |
|        |                                                            |                                                      | _           |
|        | 到到时间: 最快预计5分钟内到账                                           |                                                      |             |
|        | 转账费用: 0果元                                                  |                                                      |             |
|        | 注意事项                                                       |                                                      |             |
|        | 客户存入款师需符合其所在司法<br>本公司保留就有关存款作出本公司<br>事先通知。                 | 雪镭区域关于资金用途之规定。<br>别认为适当行动之一切权利,恕不                    |             |
|        | 免责声明                                                       |                                                      |             |
|        | 胸汇额度及汇款用途请参照所在1<br>如有规问,请及时与相关银行及<br>不承担因客户违反本易所在之司》<br>失。 | 国家地区外汇管理局的相关规定;<br>國家地区外汇管理局联系,本公司<br>法官制区域法律所引起的任何损 |             |
|        | 取消                                                         | 确定                                                   |             |
|        |                                                            |                                                      |             |

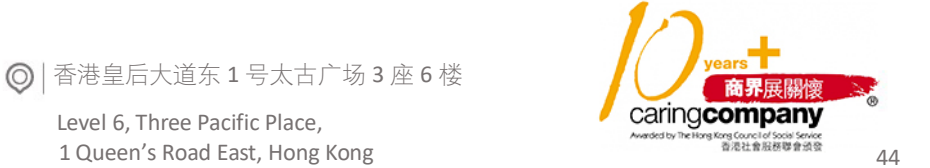

📞 | (852) 2509 8333

(852) 2509 0018

🕲 | <sup>Sws218hk</sup>

Level 6, Three Pacific Place, 1 Queen's Road East, Hong Kong

() www.swhyhk.com

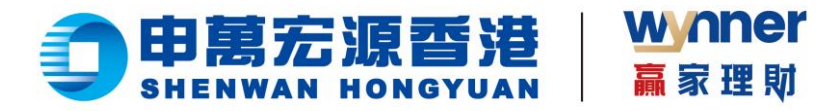

c) 提交入金申请完成, 检查状况可点击【查看入金记录】

| 存入资金   | 当前账户:                                        | 20202020202020202020 |
|--------|----------------------------------------------|----------------------|
| 网上营业厅  |                                              |                      |
| ☑ 资金 ▲ |                                              |                      |
| 存入资金   |                                              |                      |
| 入金记录   | )会由注口根六                                      |                      |
|        | 大亜中間 <b>した文</b><br>定体通过庁 長村、2022-04-18-14-55 | 2 前 五順光              |
|        | 甲核因为口,或沃 2023-04-1014.00                     | 會收通知                 |
|        |                                              |                      |
|        | 通知金额                                         | 100.00 HKD           |
|        | 到账金额                                         | 以银行实际到账为准            |
|        | 存入账户                                         |                      |
|        | 您本次存款指示申万效源(香港)已收到,我们将尽快处理您的存款事项,请注意         | 查收邮件或者短信。            |
|        | 查看入金记录                                       |                      |
|        |                                              |                      |

▶ 5、您会收到本公司发出的入金指示电邮

| 发送至我 * | 世)有限公司 no_reply@swhylik.com 通过"amazonses.                               | com"                                                     | 09:48 (4)(평화)         | ☆ ∿ ፤ |
|--------|-------------------------------------------------------------------------|----------------------------------------------------------|-----------------------|-------|
|        |                                                                         |                                                          |                       |       |
|        | 蒂贵的春戶,                                                                  |                                                          |                       |       |
|        | 本公司已經收到您的「eDDA」入金擔                                                      | 1示,系统已在處理中。                                              |                       |       |
|        | 温馨提示                                                                    | 87°                                                      |                       |       |
| •      | <ol> <li>港股交易日(08:00 - 19:00)時間に</li> <li>港股交易日 19:00之後、至下信息</li> </ol> | (的入金编示,將會在當日處理及到際。<br>(股交易日8:00之前的入金指示,將會在下一個准股交易時間違行處理及 | 194 <b>2</b> ,        |       |
| •      | 如有任何规则, 蒲剛終間下的春戶主(                                                      | 王成效業套戶服務部 (852)-22508298 或素郁至 customer.sen               | nce@swhyhk.com 即時們隱祸。 |       |
|        |                                                                         |                                                          |                       |       |
|        |                                                                         |                                                          |                       |       |
|        | 武数                                                                      |                                                          |                       |       |
|        | 中萬公時證券(書語)有限公司                                                          |                                                          |                       |       |
|        |                                                                         |                                                          |                       |       |
|        |                                                                         |                                                          |                       |       |
|        |                                                                         |                                                          |                       |       |
|        |                                                                         |                                                          |                       |       |
|        |                                                                         |                                                          |                       |       |

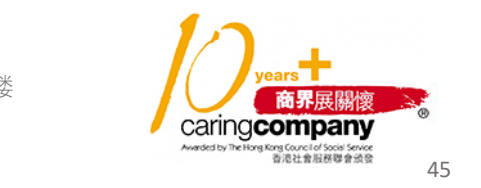

📞 | (852) 2509 8333

www.swhyhk.com

(852) 2509 0018 🛞 | <sup>Sws218hk</sup>

◎ | 香港皇后大道东1号太古广场3座6楼

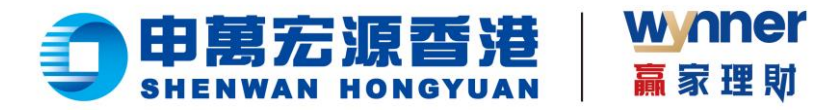

▶ 6、如入金成功,本公司会发送电邮或短信通知

| 尊贵的客户,                                                                              |  |
|-------------------------------------------------------------------------------------|--|
| 阁下之入金已完成。                                                                           |  |
| 存入账户:                                                                               |  |
| 如有任何疑问,请联络阁下的客户主任或致电客户服务部 (852)-22508298 或电邮至<br>customer.service@swhyhk.com 与我们联络。 |  |
| 此致<br>申万宏源                                                                          |  |
| MacBook Pro                                                                         |  |

2.6 转数快 (FPS) 快捷入金

步骤:

- ▶ 1、成功登录后,于侧边栏点击【存入资金】
- ▶ 2、进入存入资金页面,再点击【我要存入港币】

|                     |                   | ٥                                   |                                  |  |
|---------------------|-------------------|-------------------------------------|----------------------------------|--|
|                     | 存入资金 网上营业厅        | <ol> <li>過導存入信息</li> </ol>          | ■新聞A-<br>2 茨胆入金                  |  |
|                     | 存入资金<br>FPS入金记录   | <b>我要存入港币</b><br>投資港廠               | >                                |  |
|                     |                   | ,<br>,                              | 1                                |  |
|                     |                   |                                     |                                  |  |
|                     |                   |                                     | J                                |  |
| 📞   (852) 2509 8333 | 급 (852) 2509 0018 | ◎   香港皇后大道东                         | 1号太古广场3座6楼                       |  |
| Www.swhyhk.com      | Sws218hk          | Level 6, Three Pa<br>1 Queen's Road | icific Place,<br>East, Hong Kong |  |

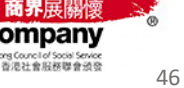

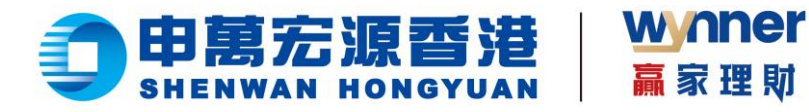

3、点击【FPS 转数快】  $\triangleright$ 

| 存入资金                                  | awara; 00000000000 | · · ·    |
|---------------------------------------|--------------------|----------|
| · · · · · · · · · · · · · · · · · · · |                    | (2) 第第人会 |
| #7人38◆<br>₩3人主记录                      | 券 FPS转数换           | >        |
|                                       | É-Ø                |          |
|                                       |                    |          |
|                                       |                    |          |
|                                       |                    |          |
|                                       |                    |          |

▶ 4、填写存入金额或选择预设选项,然后点击【下一步】

| RL版初子      かまた      かまた | 存入资金            | 21前形内                             |
|----------------------------------------------------------------------------------------------------|-----------------|-----------------------------------|
| 内入会社会         均写存入信息           FX公会社会         FXA.会社会           FXA.会社会         FXA.会社会           FXA.会社会         FXA.会社会           FXA.会社会         FXA.会社会           FXA.会社会         FXA.会社会           FXA.会社会         FXA.会社会           FXA.会社会         FXA.会社会           FXA.会社会         FXA.会社会           FXA.会社会         FXA.会社会           FXA.会社会         FXA.SAACAACAACAACAACAACAACAACAACAACAACAACAAC                                                                                                    | 网上营业厅<br>및 资金 • | ② 激解释入意意         ●         2 发起入金 |
| RAAP     RAAP     RAAP  | 存入资金            | 填写存入信息                            |
|                                                                                                    | 1953、金汉臣        |                                   |

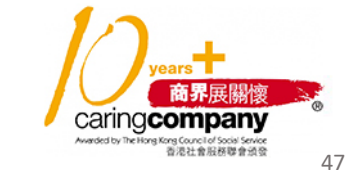

📞 | (852) 2509 8333 () www.swhyhk.com (852) 2509 0018

🕲 | <sup>Sws218hk</sup>

◎ | 香港皇后大道东1号太古广场3座6楼

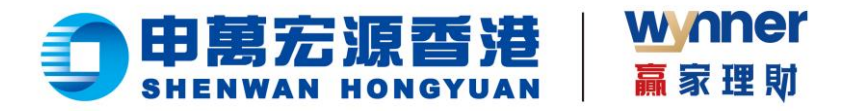

5、然后留意温馨提示,点击【我知道了】  $\geq$ 

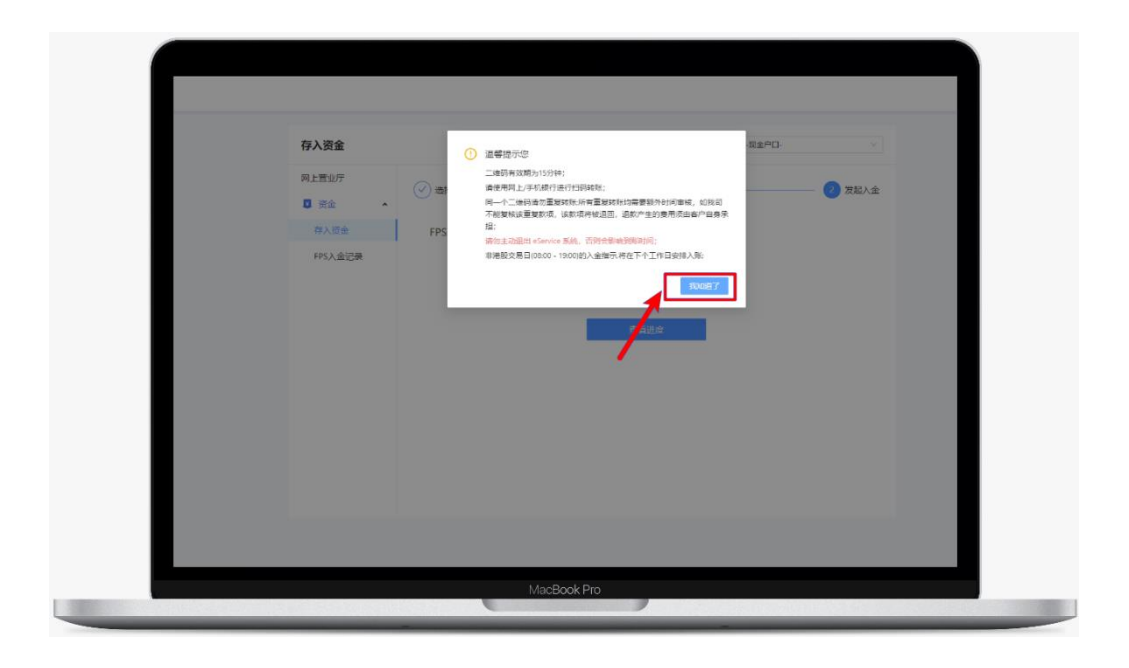

6、点击【下载二维码】,然后通过支持 FPS 转账的银行 APP 识别二维码,进行 FPS 转账  $\succ$ 

<mark>(温馨提示︰二维码有效期为 15 分钟,请勿使用同一个二维码重复转账)</mark>

7、转账成功后,返回存入资金页面,点击【查看进度】  $\geq$ 

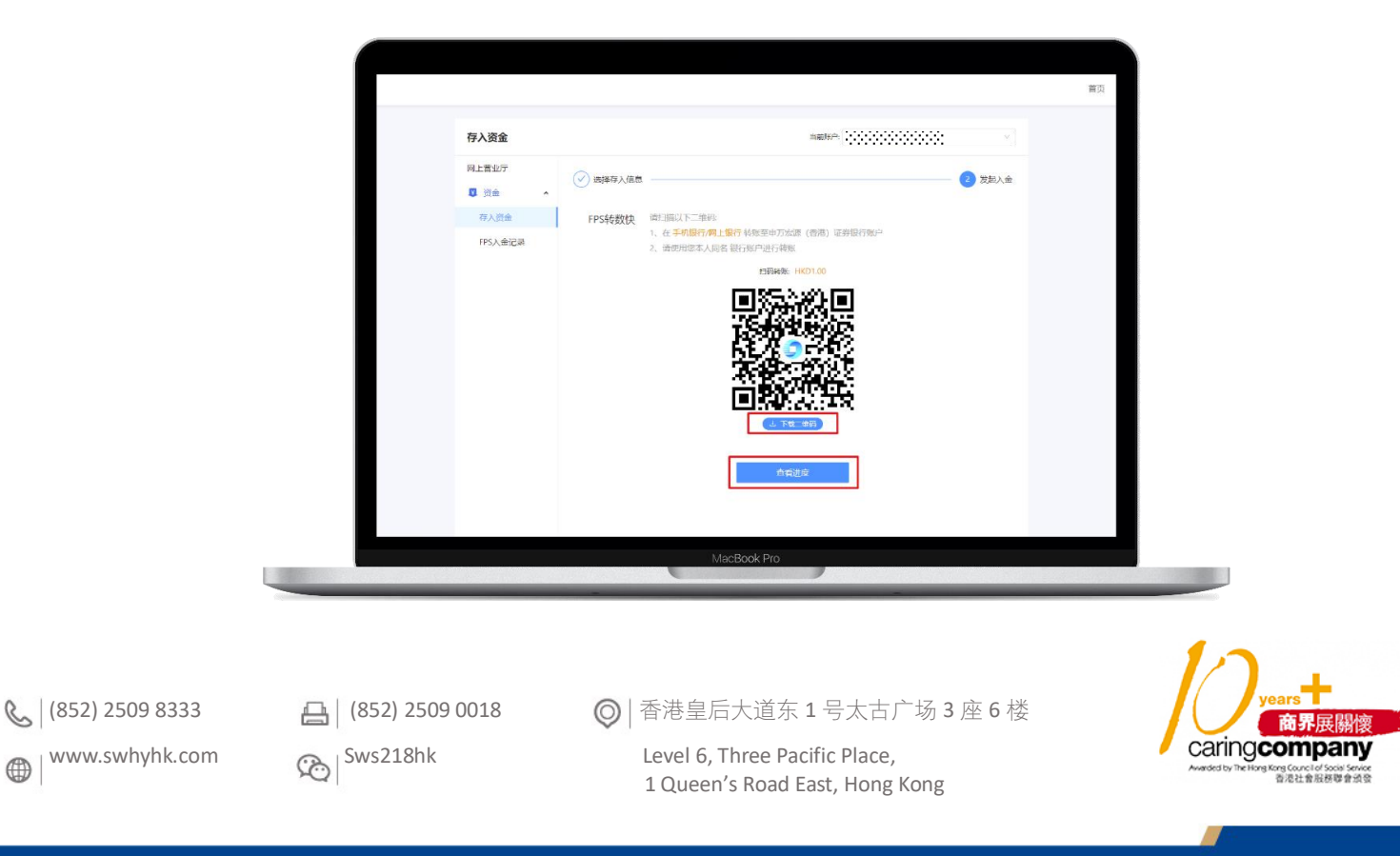

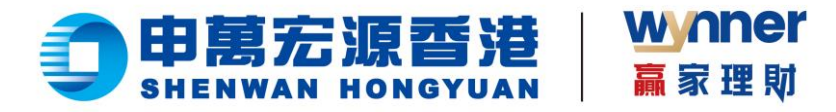

8、如您已成功转账,您将收到本公司发给您的邮件通知  $\succ$ 

| 存入资金             |                               | 当前标户:                                  | · · · · · · · · · · · · · · · · · · · |  |
|------------------|-------------------------------|----------------------------------------|---------------------------------------|--|
| 网上营业厅            |                               |                                        |                                       |  |
| (✓) 進择存入<br>■ 资金 | 信思.                           |                                        | ── (✓) 发起入金                           |  |
| T1 100           |                               |                                        |                                       |  |
| 行人员业             | (4)                           |                                        |                                       |  |
| FPS入金记录          |                               | $\sim$                                 |                                       |  |
|                  |                               |                                        |                                       |  |
|                  | 入金甲                           | 申请已提交                                  |                                       |  |
|                  | 审核通过后,最快 2<br>到账后将用短信或者的      | 022-11-30 12:29 前 登録版<br>8件違知您,请注意音收通知 |                                       |  |
|                  | 通知金额                          | 1.00 HKD                               |                                       |  |
|                  | 到账金额                          | 以银行实际到账为准                              |                                       |  |
|                  | 存入账户                          | 现金户口                                   |                                       |  |
|                  |                               |                                        |                                       |  |
|                  | 想率次行款算示单力按照(集<br>的存款事项,请注意意收邮 | \$18)已收到,我们将尽快处理思<br>非成者短信。            |                                       |  |
|                  |                               |                                        |                                       |  |
|                  |                               |                                        |                                       |  |
|                  |                               | 社会記事                                   |                                       |  |
|                  |                               | 1/ mfl sk                              |                                       |  |

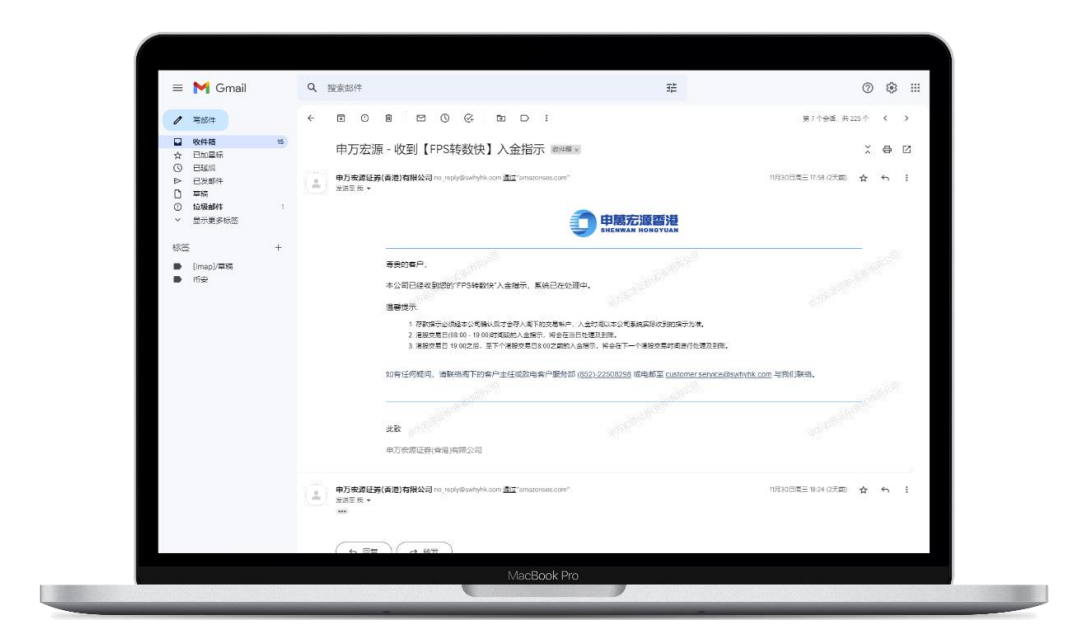

商界展關懷 caring company ong Council of Social Service 香港社會服務聯會頒發

📞 | (852) 2509 8333

(852) 2509 0018

🕲 | <sup>Sws218hk</sup>

◎ | 香港皇后大道东1号太古广场3座6楼 Level 6, Three Pacific Place,

1 Queen's Road East, Hong Kong

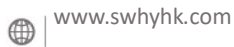

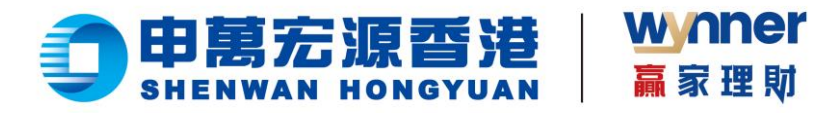

▶ 9、本公司审核通过后将会为您的账户存入款项,系统亦会发送邮件或短信通知。

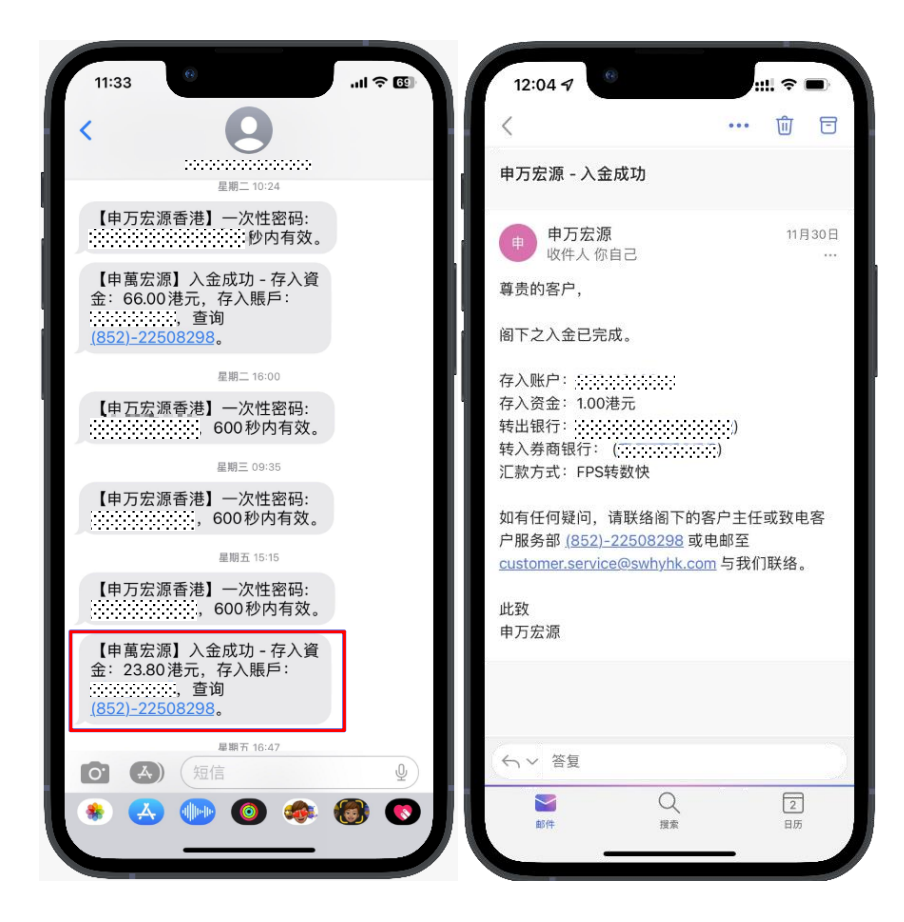

📇 | (852) 2509 0018

🗞 Sws218hk

◎ | 香港皇后大道东1号太古广场3座6楼

Level 6, Three Pacific Place, 1 Queen's Road East, Hong Kong

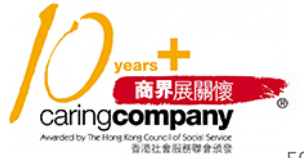

50

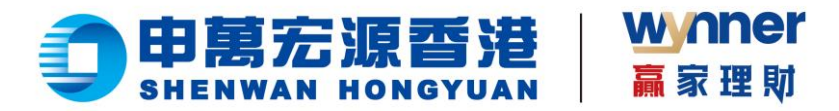

2.7 查询入金记录

步骤:

- ▶ 1、点击侧边栏【FPS 入金记录】
- ▶ 2、查看入金记录列表或自订搜索

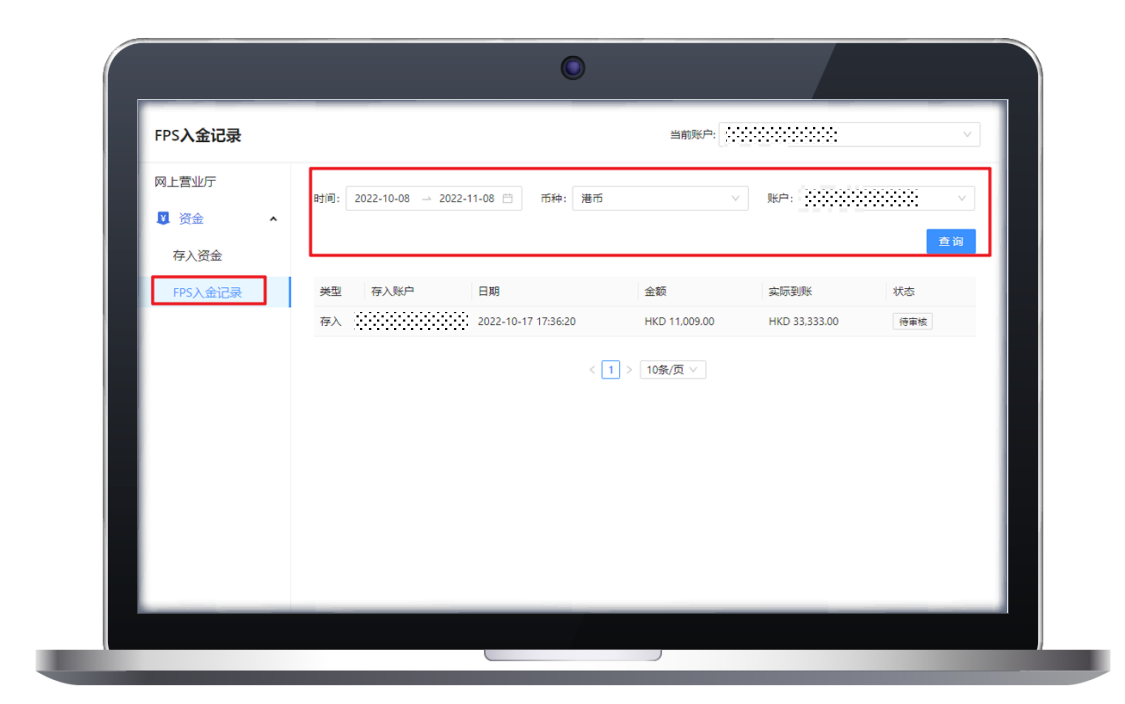

**(852)** 2509 8333
 **(852)** 2509 8333

(852) 2509 0018

🕲 | <sup>Sws218hk</sup>

◎ | 香港皇后大道东1号太古广场3座6楼

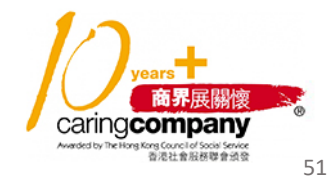

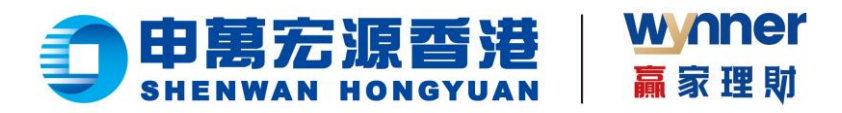

- 2.8 出金功能
- 一、提取资金操作步骤:
- ▶ 1、于首页,点击左侧菜单【提取资金】

| 网上营业厅<br>2 资金 | 您好 <u></u> ,欢迎使用网上营业厅eService |                           |   |
|---------------|-------------------------------|---------------------------|---|
| 存入资金          | 8**<br>9999.9                 | 漫市、                       |   |
| 资金记录          | 時心市識<br>0.00                  | <sup>股東的会</sup><br>9999.9 |   |
|               | 持仓信息                          |                           |   |
|               | 472<br>1472                   | See.                      | • |
|               |                               |                           |   |

▶ 2、可选择:提款账户、收款银行、提款币种,并输入提款金额

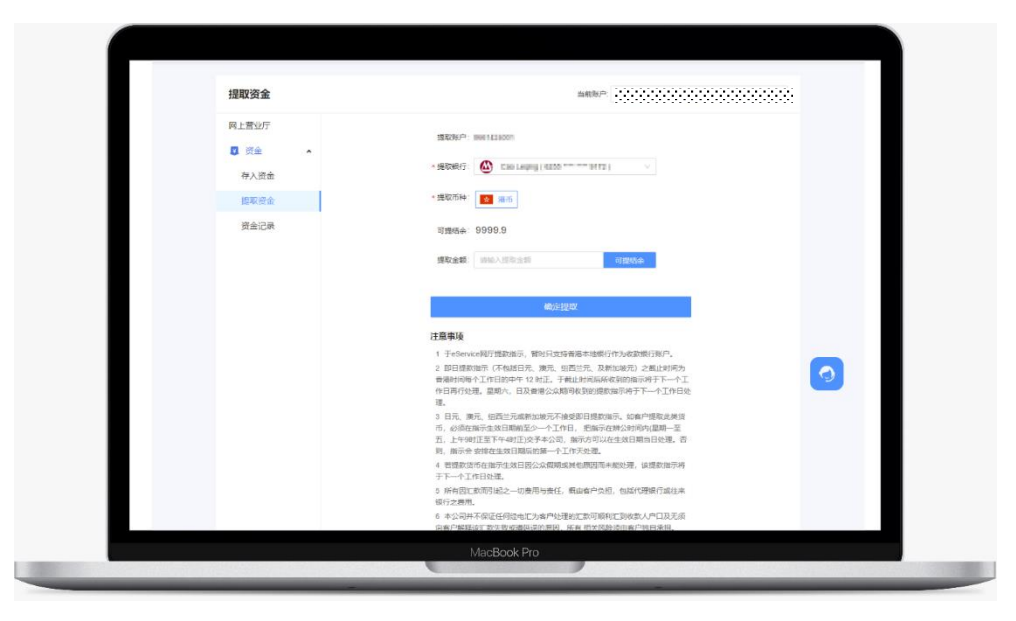

💪 | (852) 2509 8333

www.swhyhk.com

📇 | (852) 2509 0018

🕲 | <sup>Sws218hk</sup>

◎ | 香港皇后大道东1号太古广场3座6楼

Level 6, Three Pacific Place,

years 商界展開懷 CaringCompany Meddeth\*Pitteg Medicerose Serie 品名主義品名考察会

52

1 Queen's Road East, Hong Kong

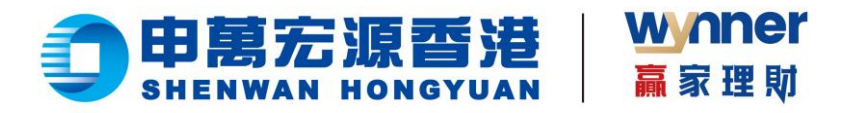

3、确认提款资料,点击【继续】  $\triangleright$ 

| 提取资金           | stantische Ossierscheiter Mitz POI die Kale Gerundung 🚽                      |  |
|----------------|------------------------------------------------------------------------------|--|
| 网上营业厅          | ATTEN AND AND                                                                |  |
| <b>0</b> ### • |                                                                              |  |
| 存入资金           | - ISTRATI                                                                    |  |
|                | · #\$2564                                                                    |  |
| 资金记录           |                                                                              |  |
|                | ·尔奈百德从根取1000港币2                                                              |  |
|                |                                                                              |  |
|                | 取消 继续                                                                        |  |
|                |                                                                              |  |
|                | 江臺串項                                                                         |  |
|                | 1 于eService现行提取指示。新时日支持着基本进程行作为改取银行账户。                                       |  |
|                | 2. 如日國政和本(本自國日本、國家、組織三本、及韓加加市)之權且對成功<br>會國的同範不工作日的中午12.封正、于義且對可以將被自動國家時子下一个工 |  |
|                | 作目前目标理。显现六、目及黄增公众局局收到的理故加示的于下一个工作目标<br>理。                                    |  |
|                | 3 日元、孝元、田西兰元或新加坡元下接受即日提款指示。如果中国职业关告                                          |  |
|                | 市,必须在徽元生效日期收益少一个工作日, 思维示在辨公时间内国期一至<br>五、上午到过至下午4时正按天中公司,徽元方可以在生效日期当日处理。西     |  |
|                | 时,除于会支接在主线日期运行第一个工作天处理。<br>                                                  |  |
|                | 4 在这些时间在国际工业的目前2000年的国际目的中国间本部20世,1998年4月44<br>于下一个工作日始课。                    |  |
|                | 5 所有国工政局引起之一切使用均面任、面面自产负担、包括代型制行或注单<br>中日本目用                                 |  |
|                | 6 本公司并不得该任何将由于为由户处理的扩散到1000厂和收款人户口及于通                                        |  |
|                |                                                                              |  |

## ▶ 4、查看提款指示资料

| 网上营业厅<br>2 资金 •      | •                                                                                                    |   |
|----------------------|----------------------------------------------------------------------------------------------------|---|
| 存入资金<br>提取资金<br>资金记录 | 您的出金申请已提交<br>班目40 年 955年4月70世版中审                                                                                 |   |
|                      | 1000点回 HK10000<br>回日日中<br>1000日中<br>1000日中<br>低日日中<br>低日日中<br>低日日中<br>低日日中<br>低日日中<br>日<br>日<br>日<br>日<br>日<br>日 |   |
|                      | <b>届智技宗</b><br>工作日中午12.000之前的接款指示。我们会于所日内处理。<br>工作日中午12.00之后的健康指示。我们会于下一个工作关切器。<br>到100万元 商業由会议会                 | 9 |

💪 | (852) 2509 8333 () www.swhyhk.com (852) 2509 0018

🕲 | <sup>Sws218hk</sup>

◎ | 香港皇后大道东1号太古广场3座6楼

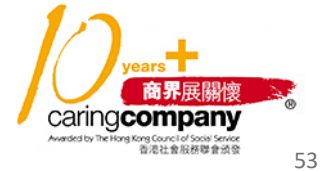

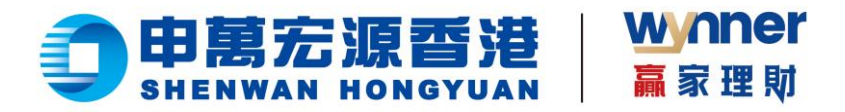

- 二、查看提款记录:
- ▶ 1、于首页,点击左侧菜单【资金记录】
- ▶ 2、点击表格上方【提取资金】
- ▶ 3、查看出金记录

| お人気金     取買加       現金記録     市谷 血酸     市谷 血酸     市谷 血酸     市谷 血酸     市谷 血酸     市谷 血酸     市谷 血酸     市谷 血酸     市谷 血酸     市谷 血酸     市谷 血酸     市谷 血酸     市谷 血酸     市谷 血酸     市谷 血酸     市谷 血酸     市谷 血酸     市谷 血酸     市谷 血酸     市谷 血酸     市谷 血酸     市谷 血酸     市谷 山田     市谷 山田     日日     市谷 山田     日日     日日     日日     日日     日日     日日     日日     日日     日日                                                    | 网上营业厅    | B対何: 2023-07 | -08 20 | 023-08-08 | 市种: 港市                     | v Rh                   | 898        |
|----------------------------------------------------------------------------------------------------|----------|--------------|--------|-----------|----------------------------|------------------------|------------|
| 田田                                                                                                    | 存入资金提取资金 | 存入资金         | 取资金    |           | •                          |                        | <b>豊</b> 裕 |
| 2023-06-08         展所         1000         単級領 (155 mmm) (172)         回 開催         取39           2023-06-08         展所         1000         単級領 (155 mmm) (172)         回 取用         回 取用         目の目           2023-06-08         展所         1000         単級領 (155 mmm) (172)         回 取用         日         日 | 资金记录     | 日期           | 币种     | 金額        | 提取银行                       | 状态                     |            |
| 2023-04-06 WHT 1000 0000 0000 0000 0000 0000 0000 00                                                                                                    |          | 2023-08-08   | 港市     | 1000      | \$000\$ 6055               | 0 ###                  | 取到時        |
| 2022-04-03 展市 1000 参加20 (#220 ***********************************                                                                                                    |          | 2023-08-08   | 港市     | 1000      | \$0000 6055 ···· ··· ·0472 | ⊖ Rtile                |            |
| 2023-07-28 ##5 1000 0000 0000 ==== 0012 © 1000<br>2023-07-19 #85 1000 0000 0000 0000 =======012 © 1000<br>2023-07-19 #85 1000 0000 0000 0000 =======912 © 1000<br><1 > 1000/07 ~                                                                                                    |          | 2023-08-03   | 港币     | 1000      | \$000\$ 4200 *** *** 94 F2 | ◎ 拒绝<br>除试把电匣因,所以数回    |            |
| 2022-07-19 用店 1000 \$000\$ \$188 *********************************                                                                                                    |          | 2023-07-28   | 港市     | 1000      | 0000 0055 0472             | 0 \$0m                 |            |
| 2003-07-19 第45 1000 \$0055 66559712 <u>© 188</u><br>< 1 > 1084/7 ∨                                                                                                    |          | 2023-07-19   | 港市     | 1000      | \$020\$ 4288 ···· ··· 6472 | <ul> <li>取満</li> </ul> |            |
| < 1 > 198/R V                                                                                                    |          | 2023-07-19   | 港市     | 1000      | \$000\$ 0255               | ⊘ 158                  |            |
|                                                                                                    |          |              |        |           | < 1 > 10號/斑                |                        |            |

▶ 4、如需取消提款,点击提款记录右侧【取消】文字,再点击【确定】

| RRS(注                                                                                                    | 四上宫307<br>2 资金 •<br>存入资金 | 8त्रांची: 2023-07 | -06 - 20 | 23-08-08 🖂 | 1 币种: 爱币                    | <ul> <li>※</li> <li>第時:</li> </ul> | v (************************************ |
|----------------------------------------------------------------------------------------------------|--------------------------|-------------------|----------|------------|-----------------------------|------------------------------------|-----------------------------------------|
| 日間         下岸         血脂         白色         白色                                           | 提取资金                     | 存入资金              | 1881±    |            |                             |                                    |                                         |
| 2023-00-00     第四     10000     20000     20000     20000     20000     20000     20000     20000     20000     20000     20000     20000     20000     20000     20000     20000     20000     20000     20000     20000     20000     20000     20000     20000     20000     20000     20000     20000     20000     20000     20000     20000     20000     20000     20000     20000     20000     20000     20000     20000     20000     20000     20000     20000     20000     20000     20000     20000     20000     20000     20000     20000     20000     20000     20000     20000     20000     20000     20000     20000     20000     20000     20000     20000     20000     20000     20000     20000     20000     20000     20000     20000     20000     20000     20000     20000     20000     20000     20000     20000     20000     20000     20000     20000     20000     20000     20000     20000     20000     20000     20000     20000     20000     20000     20000     20000     20000     20000     20000     20000     20000     200000     20000     200000     20000 <td>资金记录</td> <td>日和</td> <td>币种</td> <td>金額</td> <td>援职银行</td> <td>税查</td> <td></td> | 资金记录                     | 日和                | 币种       | 金額         | 援职银行                        | 税查                                 |                                         |
| XXU3-34-04 第月 1000 2010101000                                                                                                    |                          | 2023-08-06        | 港市       | 1000       | \$0800 0255 9472            | 0.000                              | 42014                                   |
| 2005-04-09 第4节 1900 \$2000 #184 ************************************                                                                                                    |                          | 2023-08-08        | 場而       | 1000       | \$0900 0555 9435            | 0 45#                              |                                         |
| 2003-0F-28 編年 1000 参2000 6286 **********************************                                                                                                    |                          | 2023-08-03        | 港市       | 1000       | \$020\$ 6220 ···· ··· 94 12 | BREATE HORE                        |                                         |
| 2023-07-19 第5 1000 登加的 4000 4000 4000 4000 4000 4000 4000 40                                                                                                    |                          | 2023-07-28        | 港市       | 1000       | \$000\$ 6258 0472           | ⊖ ¥tim                             |                                         |
| 2003-07-19 HHT 1000 Baldd 44559472 0 Rei                                                                                                    |                          | 2023-07-19        | 港市       | 1000       | \$050\$ 4366 mm mm 94.13    | ⊖ Rtin                             |                                         |
| < 1 > 1285页 ○                                                                                                    |                          | 2023-07-19        | 港市       | 1000       | \$000\$ 0255                | 0 15t                              |                                         |
|                                                                                                    |                          |                   |          |            | < 1 > 10秒页                  |                                    |                                         |

wears
 CaringCompany
 Maddet by heter generation
 Set 意思能考虑就能

6 (852) 2509 8333

() www.swhyhk.com

(852) 2509 0018

🕲 | <sup>Sws218hk</sup>

◎ 香港皇后大道东1号太古广场3座6楼 Level 6, Three Pacific Place, 1 Queen's Road East, Hong Kong

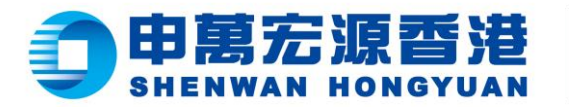

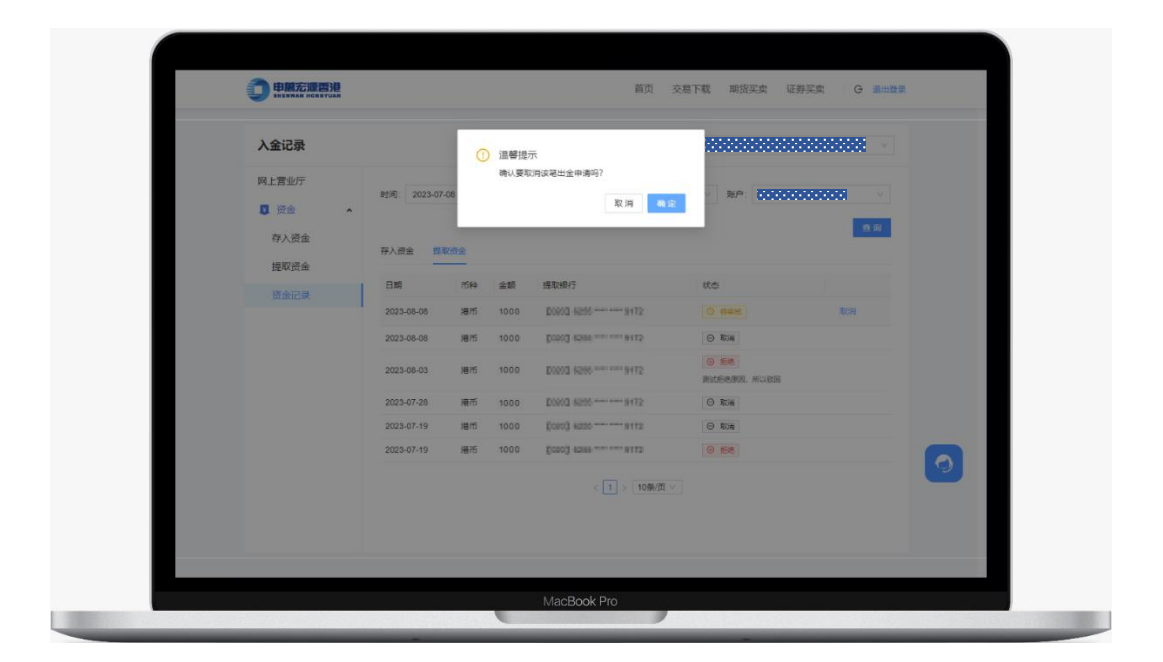

wynner

赢家理财

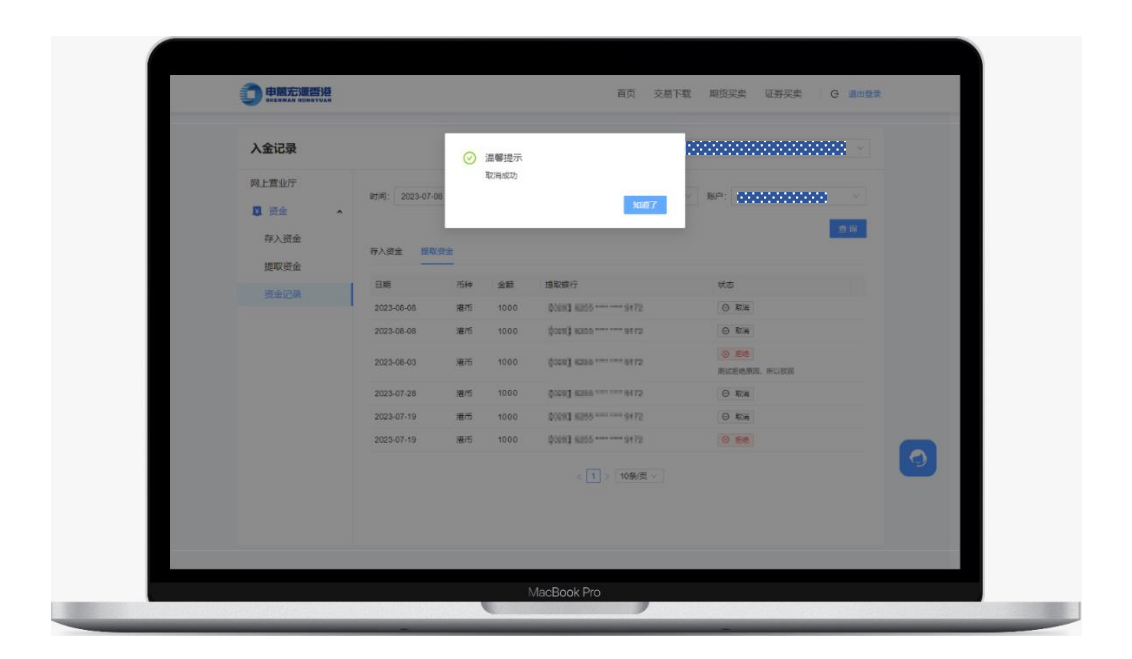

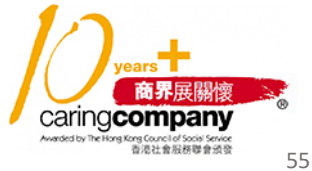

💪 | (852) 2509 8333

(852) 2509 0018 () www.swhyhk.com

🕲 | <sup>Sws218hk</sup>

◎ | 香港皇后大道东1号太古广场3座6楼

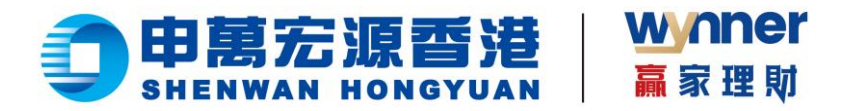

# 2.9 开通股票交易市场功能

▶ 1、登录 eService 平台

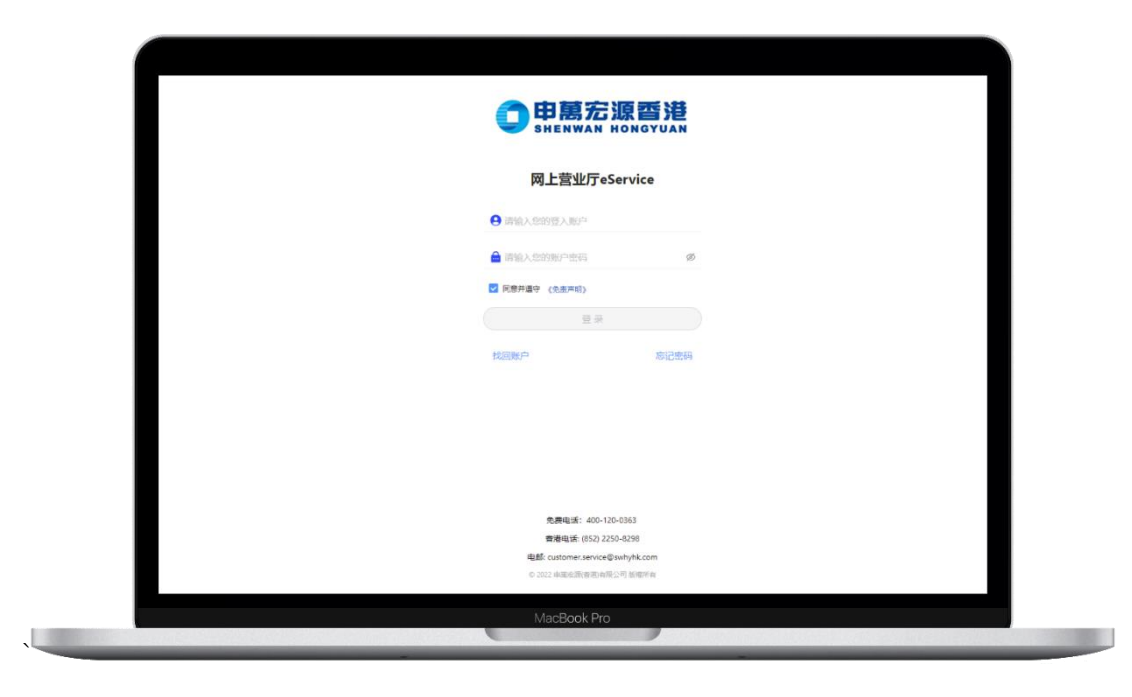

▶ 2、在首页选择【开通股票交易市场】

| 网上营业厅                                       | MRENTAL 00000000000000000000000000000 > |
|---------------------------------------------|-----------------------------------------|
| 风上营业厅<br>◎ 资金 ^ 您好中中,欢迎使用网上营业厅。             | eService                                |
| 存入資金<br>提取資金<br>資金记录<br>田 自約服务<br>へ<br>0.00 | 現1日 ~<br>形式<br>の会<br>0.00               |
| 开通经展交易市场<br>和20%后单 持仓信息<br>全部               |                                         |
|                                             | N 7.H G                                 |

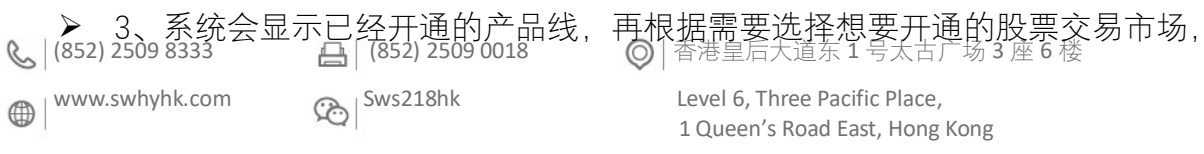

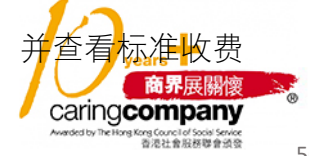

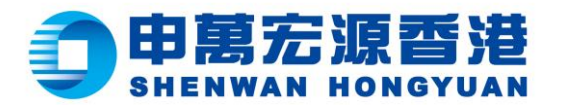

| 开通設票交易市场        PL 宣业庁        D 近金        P 近金        存入资金        提取资金        通知资金        通知资金        通知资金        通知资金        通知资金        通知资金        通知资金        通知资金        通知资金        通知资金        通知资金        通知资金        通知资金        通知资金        通知资金        日目初期资金        日日初期资金        日初期资金        日初期资金        日初期资金        日初期资金        丁通数                                                                                                    |                  |                                          |                   |         |         |     |
|----------------------------------------------------------------------------------------------------|------------------|------------------------------------------|-------------------|---------|---------|-----|
| 内上营业厅     您已开通的股票交易市场     查看申请记录       ① 资金 <t< th=""><th>开通股票交易市场</th><th></th><th>1</th><th>当前账户:</th><th>******</th><th></th></t<>                                                                                                    | 开通股票交易市场         |                                          | 1                 | 当前账户:   | ******  |     |
| Revolution     Revolution     Revolution | 网上营业厅            | 您已开通的股票交易市场<br>會用設置場币 括构性产品場币<br>请给性产品通行 | 深圳B股·港币           | )       | 查看中     | 请记录 |
| 开通股票交易市场         下一步           段的结单         下一步                                                                                                    | 资金记录 图 自助服务 •    | 演洲股票-调币 英国股票-英镑<br>台湾股票-新台币 美国股票-英元      | 日本股票-日元<br>其他交易市场 | 沪港通-人民币 | 深港通-人民币 |     |
|                                                                                                    | 开通股票交易市场<br>我的结单 |                                          | 下一步               |         |         |     |
|                                                                                                    |                  |                                          |                   |         |         |     |

wynner

赢家理財

4、如果选择开通美股,则需要额外填写 W-8BEN Form。请注意,W-8BEN 所有的内容,都需要  $\triangleright$ 用英文填写

| SHERWAR HONGYUAN                     | ■天 208 PM 用贝尖头 证分失头 C muun                                                        |
|--------------------------------------|-----------------------------------------------------------------------------------|
| 开通股票交易市场                             | 当期联合:                                                                             |
| 网上营业厅                                | 清填写W-8Ben信息                                                                       |
| <ul> <li>資金</li> <li>存入资金</li> </ul> | 溫馨揭示:<br>W-8BEN <del>M</del> 植必须以英文填写<br>W-8BEN form must be completed in English |
| 提取资金                                 | 美国内纪人记引码 (如有)                                                                     |
| 资全记录                                 | <b>海俞入美国的祝人证明词(</b> (101有)                                                        |
| 目前服务 本                               | 其他的祝人记录码(如有)                                                                      |
| 开通股票交易市场                             | 清输入美国的祝人记录符(如有)                                                                   |
| 我的病意                                 | • 英文全名                                                                            |
| 2002004                              | 器总人更文全名                                                                           |
|                                      | • 国籍                                                                              |
|                                      | 資給入局額                                                                             |
|                                      | •居住国家                                                                             |
|                                      | 游输入居住国家                                                                           |

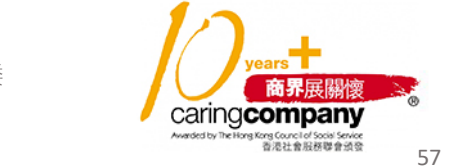

📞 | (852) 2509 8333

www.swhyhk.com 

(852) 2509 0018

🕲 Sws218hk

◎ | 香港皇后大道东1号太古广场3座6楼

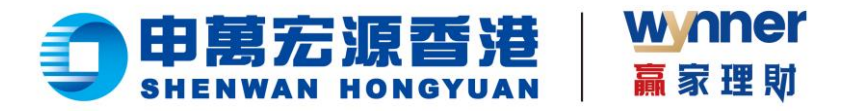

5. 填写完成后,需要签名,才能点击【提交申请】  $\geq$ 

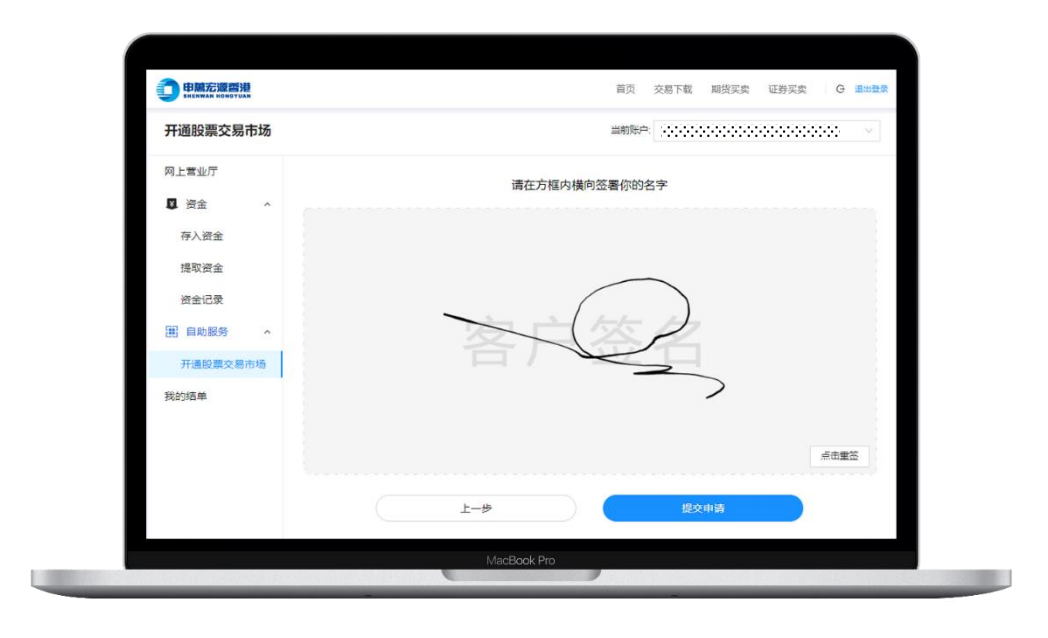

6. 非大陆及非台湾背景客户,可以申请开通台湾股票,但需要阅读并同意《买卖台湾证券客户  $\triangleright$ 声明》,并且开通成功后仅能通过电话下单

| 开通股票交易市场 |                                                     |                         |  |
|----------|-----------------------------------------------------|-------------------------|--|
| 网上营业厅    | 您已开诵的股票交易市场                                         |                         |  |
| 📱 资金 🔷 🔨 | 香港股票:港币 体物体产品,港币                                    | 深圳889-場所                |  |
| 存入资金     |                                                     |                         |  |
| 提取资金     | 请选择您要开通的股票交易市场                                      |                         |  |
| 资金记录     | 演洲股票-演币 英国股票-英镑                                     | 日本設票-日元 沪港通-人民币 深港通-人民币 |  |
| 器 自助服务 ^ | 台湾股票-新台币 温馨                                         |                         |  |
| 开通股票交易市场 | 102998                                              | は下車                     |  |
| 我的结单     | <ul> <li>标准交易金额的0. 取消</li> <li>最低1000新台币</li> </ul> | 确认                      |  |
|          |                                                     |                         |  |
|          |                                                     |                         |  |
|          |                                                     |                         |  |

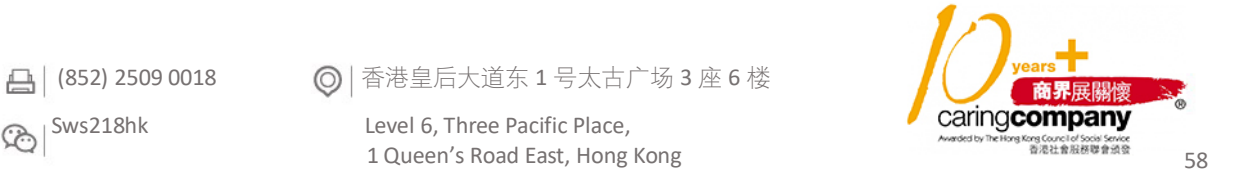

www.swhyhk.com

🕲 | <sup>Sws218hk</sup>

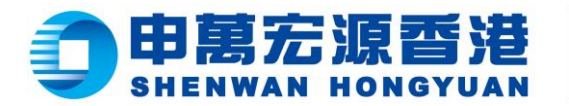

| 开通股票交易市场              | 通知時中                                                                                                    |
|-----------------------|----------------------------------------------------------------------------------------------------|
| 网上莺业厅<br>口 资金<br>存入资金 |                                                                                                    |
| 提取资金                  | 请选择您要开通的股票交易市场                                                                                                    |
| 资金记录<br>副 自助服务        | X 175<br>Illidarix文 繁禧中文 English                                                                                                    |
| 开递股票交易市场              | 买卖台湾证券客户声明                                                                                                    |
| 我的结单                  | 4.//2014年8:<br>1本人は2505局時受益人并往未用于台湾市地方電気が設地区的人民、法人、回注、其他的が成就再等分分交付ね、或其子属三地<br>区税支ご加人、回注、其他的地位時日回分有数未均能均包数或成本均能超近百分之二十回、具有控制能力))及<br>まれよび2505代目前を開業機能通貨用料料相目手目電荷和「電力起始区。<br>電池車時期任何改变、本人物(の説明)意知率下以作時近。 |
|                       | 取消 援励                                                                                                    |
| 2790 2 ° 60 ° 60      | 区設定之外人 (部)、其他が初か時日と助行商家本公開会会認定定本会開始(正百分之二十編,其有控制能力)) 及<br>ミルスになび設定地関連要定会規模が相当予定場合が応用業が認知道。<br>截此声明有任何改变、本人地(1回)が適切場下以付けるこ                                                                              |

wynner

赢家理财

▶ 7. 非大陆背景客户,可以申请开通沪深港通,但需要阅读并同意《中华通交易之个人资料手机 说明》

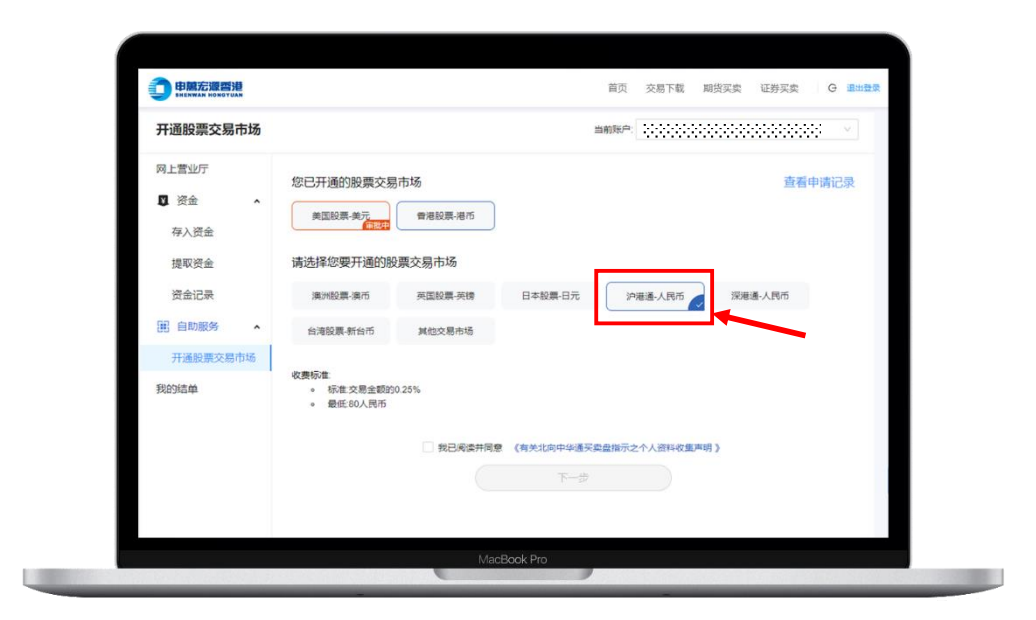

💪 | (852) 2509 8333

www.swhyhk.com

(852) 2509 0018

🕲 | <sup>Sws218hk</sup>

◎ | 香港皇后大道东1号太古广场3座6楼

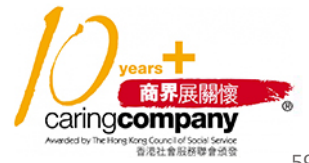

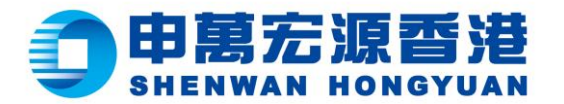

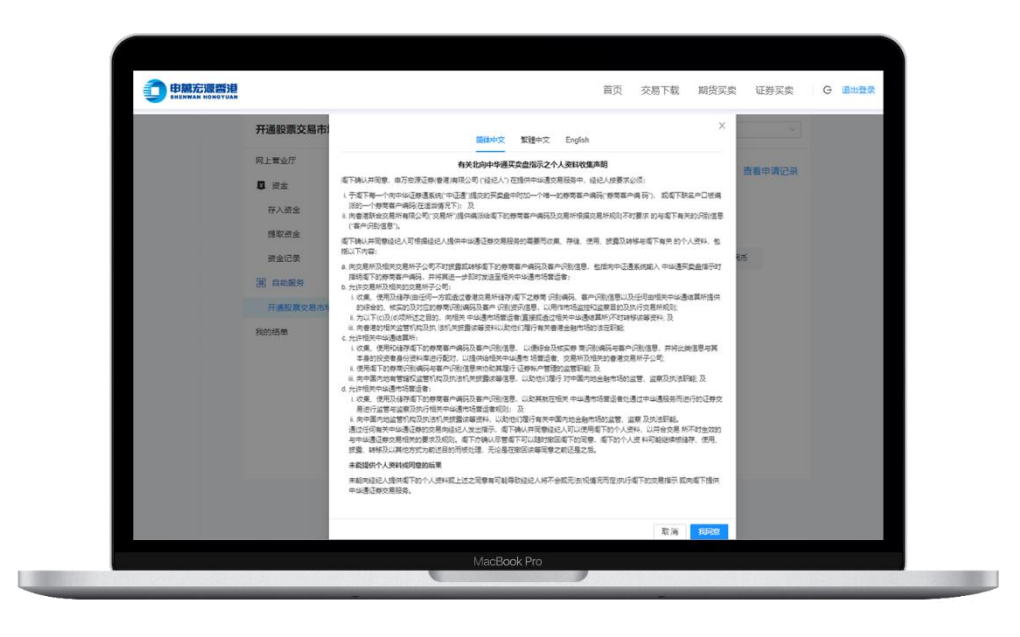

wynner

赢家理财

8. 如果想申请其他交易市场,请先咨询本公司客服,再填写申请内容。否则申请可能会被拒绝  $\geq$ 

|                                                                                 | 首页 交易下载 卿投买卖 证券买卖 G                                                                      | 退出登录 |
|---------------------------------------------------------------------------------|------------------------------------------------------------------------------------------|------|
| 开通股票交易市场                                                                        | 2008年 (0000000000000000000000000000000000                                                |      |
| <ul> <li>网上营业厅</li> <li>页会</li> <li>存入资金</li> <li>提取资金</li> <li>资金记录</li> </ul> | 忆巳开通的股票交易市场 宣音申请记录     愛希起展場市 (24時)14年8月1日 定日日本 (2月1日日日日日日日日日日日日日日日日日日日日日日日日日日日日日日日日日日日日 |      |
| 自助服务 个<br>开通股票交易市场                                                              | 台灣股票 新台市 美国股票 美元 其他交易市场                                                                  |      |
| 我的结单                                                                            |                                                                                          |      |
|                                                                                 |                                                                                          |      |
|                                                                                 |                                                                                          |      |
|                                                                                 |                                                                                          |      |

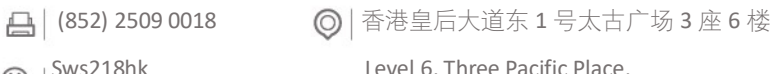

商界展關懷 caring company ong Council of Social Service 香港社會服務聯會頒發 60

📞 | (852) 2509 8333

www.swhyhk.com

🕲 | <sup>Sws218hk</sup>

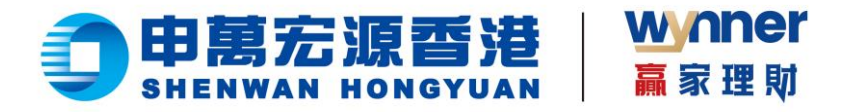

▶ 9. 申请完成后,可以查看【我的申请记录】,或者在开通交易市场服务首页,可看到审批中的股

票市场

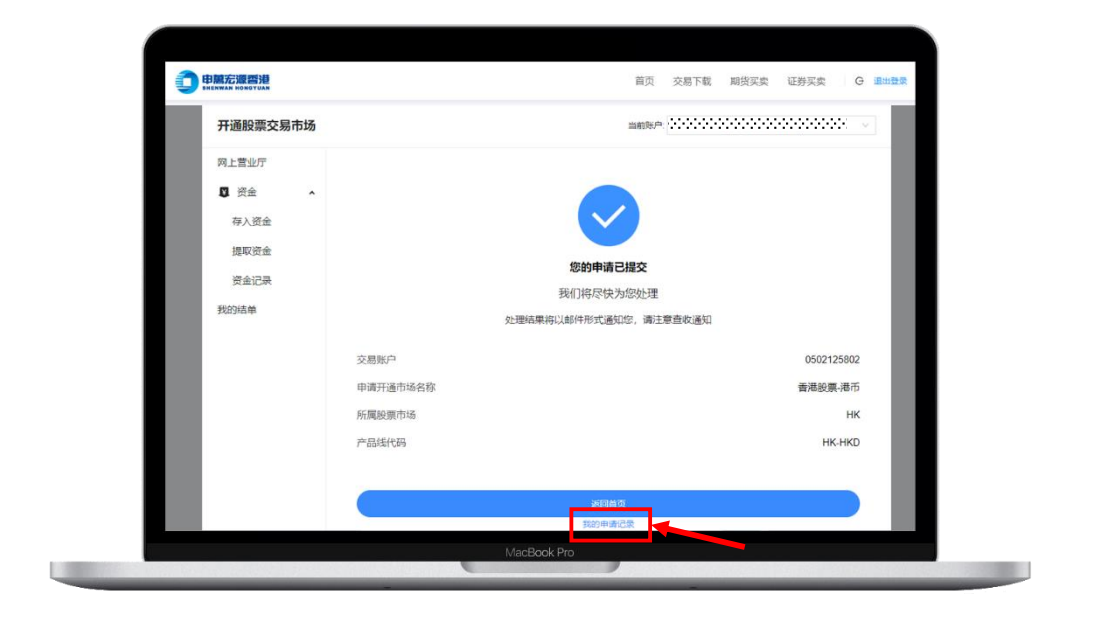

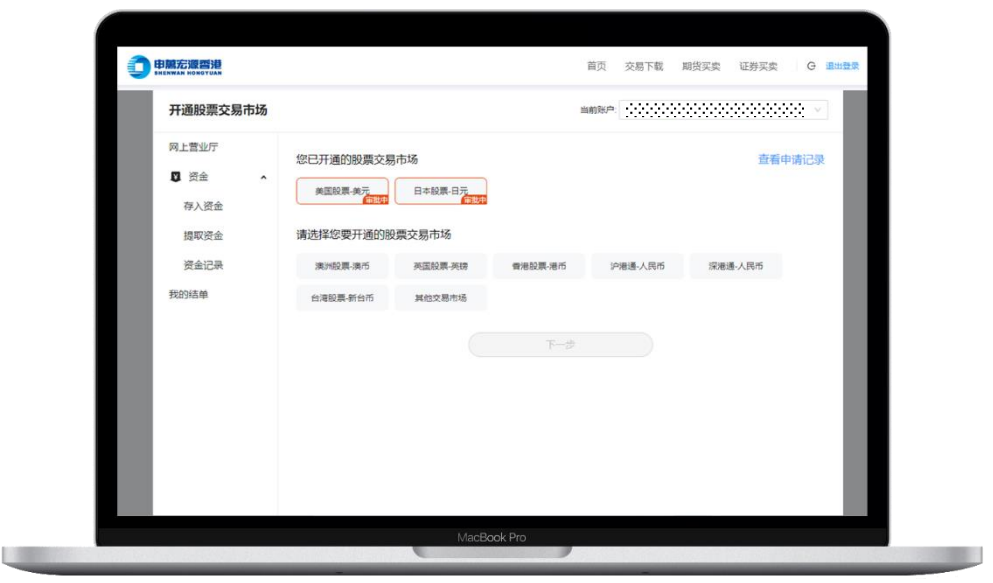

💪 | (852) 2509 8333

(852) 2509 0018

🕲 Sws218hk

◎ | 香港皇后大道东1号太古广场3座6楼

Level 6, Three Pacific Place,

1 Queen's Road East, Hong Kong

years 商界展開懷 CaringCompany Medid to The Host Reg Concil of Goo Sever 意記意思辞意思容

(Www.swhyhk.com

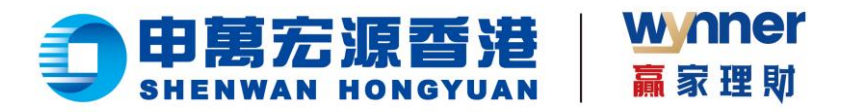

3.0 联系客服

步骤:

▶ 登录完成后,点击页面右侧【客服图示】

| 网上营业厅           |                   |              |     |
|-----------------|-------------------|--------------|-----|
| ♥ 资金 へ 忽好       | 欢迎使用网上营业厅eService |              |     |
| 存入资金<br>FPS入金记录 | 574<br>\$11.      | 港市 ~         |     |
| 년<br>190        | 時値<br>20          | 账面括余<br>5001 |     |
| 持仓伯             | 自息                |              |     |
|                 | の一般の方法で           |              |     |
|                 |                   |              | · / |

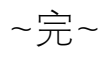

📞 | (852) 2509 8333 () www.swhyhk.com (852) 2509 0018

🕲 | <sup>Sws218hk</sup>

◎ | 香港皇后大道东1号太古广场3座6楼

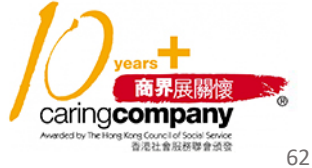